#### PT SABIN SOLUSI SEJAHTERA

# Modul Sekolah

087842791122

www.sabinsolusi.com

JI JemurSari 76 D17 Surabaya

Buka url: http://ypk-ip.org/sekolah/

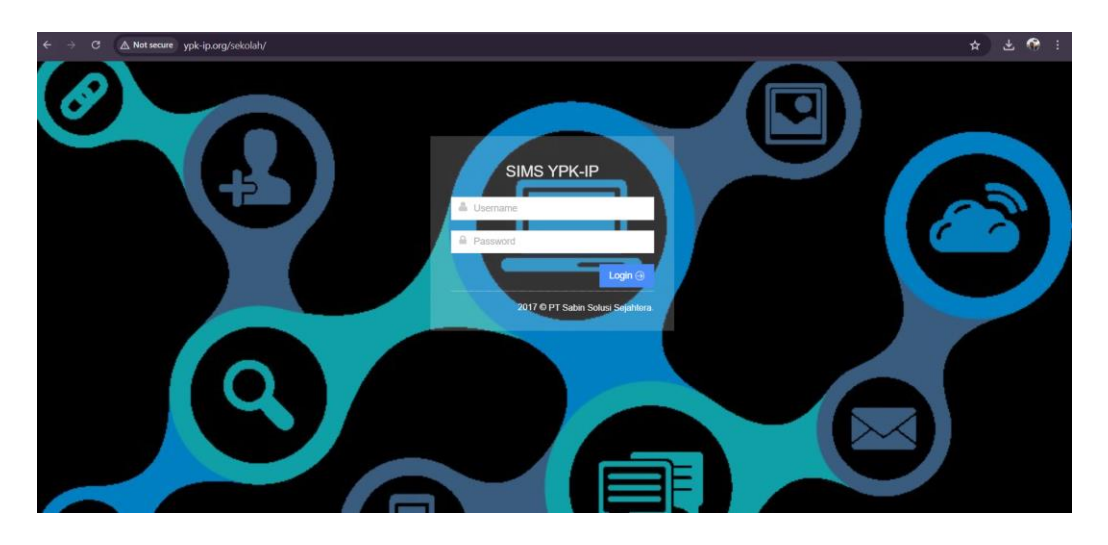

Masukkan Username & Password

Setelah Login, maka terdapat tampilan Portal Aplication yang terdiri dari Human Capital Readiness dan Sekolah. Tampilan seperti dibawah ini:

| SIMS - YPK-IP<br>Sistem Informasi Manajemen Sekolah Yayasan Pendidikan & Kesejahteraan PT<br>Portal Aj | L AAN SUFTYADI, S.Pd , Logeut<br>C. Indonesia Power<br>Pplication |  |
|----------------------------------------------------------------------------------------------------|-------------------------------------------------------------------|--|
| Human Capital Readiness                                                                                | Sekolah                                                           |  |
| Biodata Pingawai,<br>Karti & Presenti                                                                  | Srkolah                                                           |  |
|                                                                                                    |                                                                   |  |

# HCR (Human Capital Readiness)

HCR adalah modul seputar *human resource* atau SDM yang meliputi data kepegawaian, presensi, lembur, cuti dan lain-lain

#### Sekolah

Sekolah adalah menu seputar operasional dan administrasi Sekolah SD atau TK, termasuk data siswa

# 1. Login Kepala Sekolah SD

Setelah Login masuk sebagai Kepala Sekolah, maka terdapat tampilan Portal Aplication seperti dibawah ini

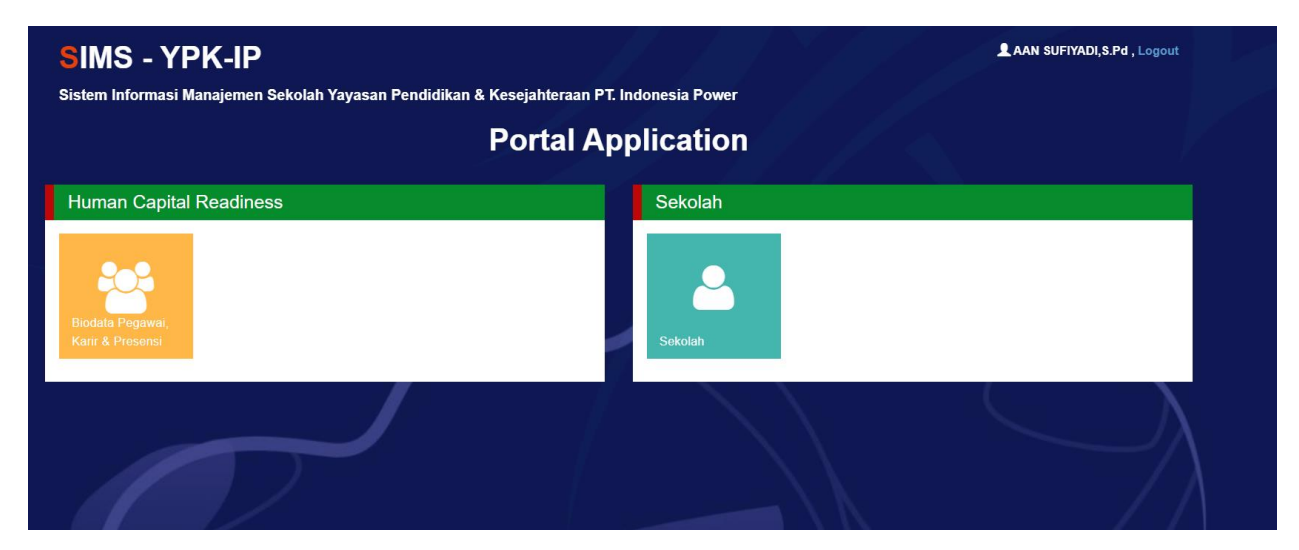

# 1.1. Sekolah

# 1.1.1. Kesiswaan (Penerimaan /Pengeluaran)

Pilih Menu "Kesiswaan" lanjut klik menu "Penerimaan/ Pengeluaran"

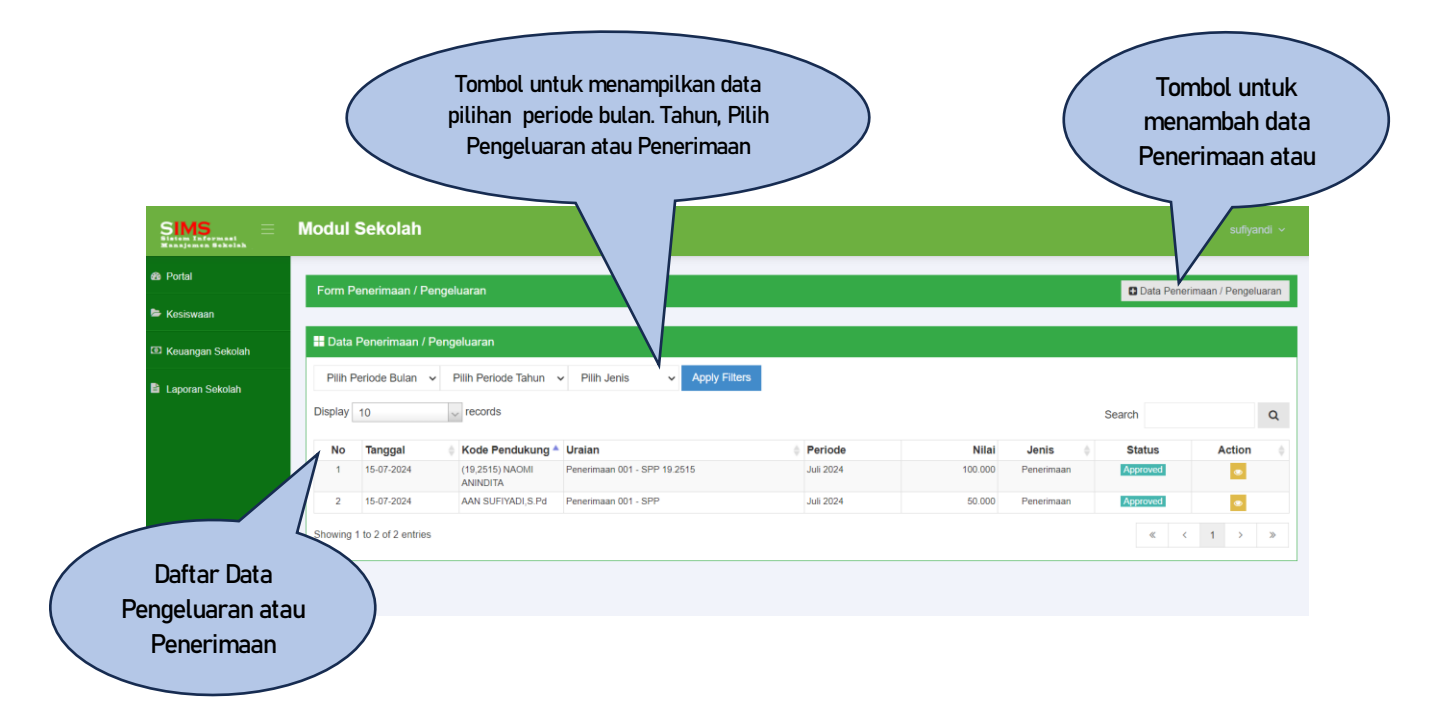

Tampilan menu "+ Data Penerimaan/Pengeluaran"

| SIMS<br>Bistom Enformant<br>Manajaman Bahalah | Modul Sekolah                 |                     | sufiyandi 🗸                                                                                                    |
|-----------------------------------------------|-------------------------------|---------------------|----------------------------------------------------------------------------------------------------|
| Portal                                        | Form Penerimaan / Pengeluaran |                     | Data Penerimaan / Pengeluaran                                                                                           |
| 🖙 Kesiswaan                                   |                               |                     |                                                                                                    |
| 🖾 Keuangan Sekolah                            | Tanggal                       | 17/07/2024          | 1. Isi kolom sesuai                                                                                                    |
| Laporan Sekolah                               | Penerimaan/Pengeluaran        | Pilih Jenis         | pilihan menu yang ada                                                                                                   |
|                                               | Kode Cashflow                 | Pilih Kode Cashflow | (tanda panah ke                                                                                                    |
|                                               | Kode Bantu                    | Pilih Kode Bantu    | bawah), isi uraian                                                                                                    |
|                                               | Uraian                        | Masukkan Uralan     | 0                                                                                                    |
|                                               | Periode Pembayaran            | Juli v Tahun 2024 v |                                                                                                    |
|                                               | Nilai                         | Masukkan Nilai      | 0                                                                                                    |
|                                               |                               | Carcol              | 2. Bila data sudah<br>terisi lengkap, klik<br>"Cancel" untuk<br>membatalkan atau<br>klik "Save" untuk<br>menyimpan data |

# 1.1.2. Keuangan Sekolah

# 1.1.2.1. Permintaan Persetujuan

| odul Sekol            | ah                |       |                 | 1. Pilih salah satu<br>status untuk memilih<br>tampilan data |
|-----------------------|-------------------|-------|-----------------|--------------------------------------------------------------|
| Permintaan Pers       | etujuan           |       |                 |                                                              |
| Status                | Sudah diSetujui 🗸 |       |                 | 2. Pilih tanggal<br>masa periode                             |
| Tanggal<br>Penerimaan | 01-07-2024        | s/d   | 18-07-2024      |                                                              |
|                       | Lihat Data        |       |                 |                                                              |
| Sudah diKirim         | /Sudah diSetujui  |       |                 | 3. klik "Lihat Data"                                         |
| No Act                | No Pengiriman     | Tang  | ıgal Pengiriman | untuk menampilkan                                            |
|                       | Jumlah Seluruh    | n y a |                 | uuid                                                         |
|                       |                   |       |                 |                                                              |

# Tampilan data sesuai dengan pilihan status

|                      | Stati             | us                | Sudah diSetujui                                          | ~   |                                                                                |                           |                                                           |
|----------------------|-------------------|-------------------|----------------------------------------------------------|-----|--------------------------------------------------------------------------------|---------------------------|-----------------------------------------------------------|
| P                    | Tangg<br>enerimaa | jal<br>an         | 01-07-2024                                               | s/d | 19-07-2024                                                                     |                           |                                                           |
|                      |                   |                   | Lihat Data                                               |     |                                                                                |                           |                                                           |
| Suda                 | ah diKi           | rim/Suc           | lah diSetujui                                            |     |                                                                                |                           |                                                           |
| Sud:                 | ah diKi<br>Act    | rim/Suc           | lah diSetujui<br>No Pengiriman                           |     | Tanggal Pengiriman                                                             | Petugas                   | Total Pengiriman                                          |
| Suda<br>No<br>1      | ah diKi<br>Act    | rim/Suc           | dah diSetujui<br>No Pengiriman<br>2024/0001              |     | Tanggal Pengiriman<br>18-07-2024 09:18:41                                      | <b>Petugas</b><br>Sanim   | Total Pengiriman                                          |
| Sud:<br>No<br>1<br>2 | ah diKi<br>Act    | rim/Suc<br>st/sd/ | lah diSetujui<br>No Pengiriman<br>2024/0001<br>2024/0002 |     | Tanggal Pengiriman           18-07-2024 09:18:41           18-07-2024 15:35:22 | Petugas<br>Sanim<br>Sanim | Total Pengiriman           100.000,00           50.000,00 |

# 1.1.2.2. Approval Penerimaan

| odul   | Sekola       | ah                     |     |            | 1. Pilih salah<br>status untuk m<br>tampilan da | satu<br>emilih<br>ita            |
|--------|--------------|------------------------|-----|------------|-------------------------------------------------|----------------------------------|
| Approv | al Penerim   | naan                   |     |            |                                                 |                                  |
|        | Status       | Sudah diSetujui        | 0/1 | 08.07.2024 |                                                 | 2. Pilih tanggal<br>masa periode |
| Ρ      | enerimaan    | Lihat Data             |     |            |                                                 |                                  |
| Suda   | ah diKirim / | / Menunggu Persetujuan |     |            | 3. klik "Lihat Data'<br>untuk menampilka        | n                                |
|        |              |                        |     |            | data                                            |                                  |

#### 1.1.3. Laporan Sekolah

Menu Laporan Sekolah terdiri dari beberapa sub menu, antara lain:

# Modul Sekolah Modul Sekolah Modul S

#### 1.1.3.1. Laporan Detil Pengeluaran/ Penerimaan

Tampilan Laporan sebagai berikut:

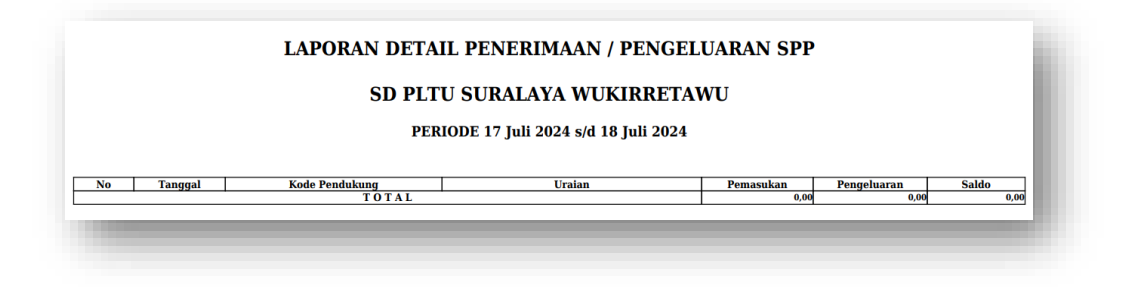

# 1.1.3.2. Laporan Rekap Pengeluaran dan Penerimaan

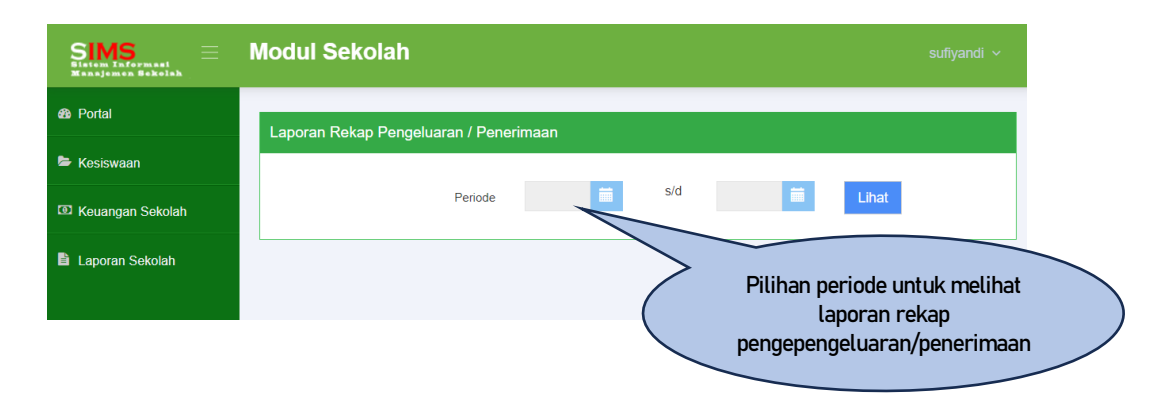

Tampilan cetak laporannya sebagai berikut:

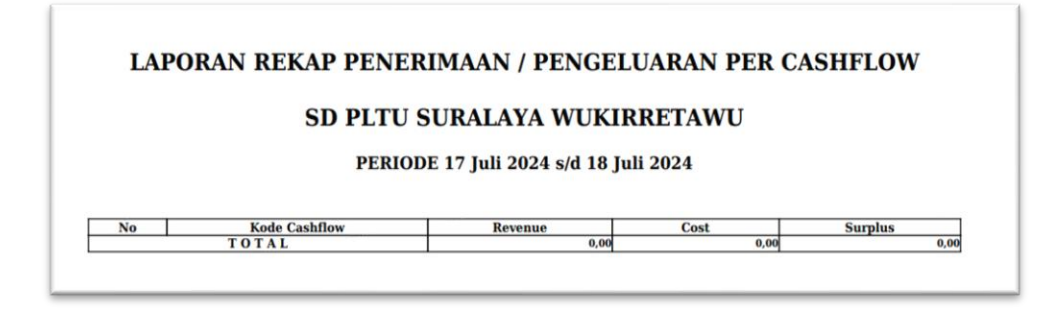

#### 1.1.3.3. Laporan Monitoring Penunggakan

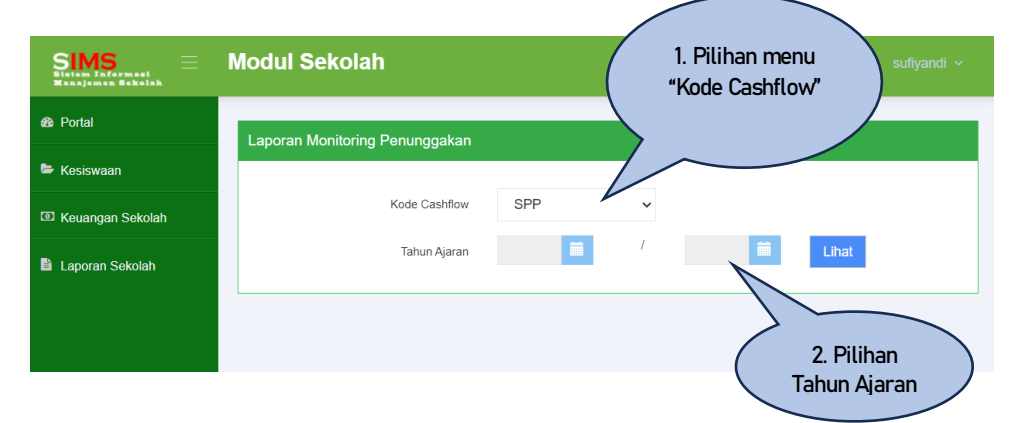

Tampilan cetak laporan sebagai berikut:

| L     | APORA    | N MONITORING PENUNGGAI     | KAN SPP |  |
|-------|----------|----------------------------|---------|--|
|       |          | TAHUN AJARAN 2023/2024     |         |  |
| Dafta | r Siswa: |                            |         |  |
| No    | NIS      | Nama Siswa                 | Kelas   |  |
| 1     | 19.2501  | ABUYA RAMADHAN             | 6A      |  |
| 2     | 19.2456  | ADAM DZAKI GEMILANG        | 6A      |  |
| 3     | 19.2458  | AISYAH FATIHAH             | 6A      |  |
| 4     | 19.2461  | ALICIA QUEEN VALERIE RYKEN | 6A      |  |
| 5     | 19.2463  | ALISYA ADHATUNNISA         | 6A      |  |
| 6     | 19.2465  | ALMEERA QOTRUN NADA        | 6A      |  |
| 7     | 19.2470  | AMIRAH SEKAR YOSHE         | 6A      |  |
| 8     | 19.2472  | APTA AGRAPRANA             | 6A      |  |
| 9     | 19.2475  | ARFA HAMIZAN HARDIANSYAH   | 6A      |  |
| 10    | 19.2523  | AZKIYA ANDIRA YASMIN       | 6A      |  |
| 11    | 192.478  | BIKRUMMUTHIAH BANAFSAJ     | 6A      |  |
| 12    | 19.2480  | CARISSA PIRLANTA           | 6A      |  |
| 13    | 19.2534  | CLAUDYA ANGELA             | 6A      |  |
| 14    | 19.2482  | DAMAR GALIH PRAYOGA        | 6A      |  |
| 15    | 19.2485  | DINDA AULIA PUTRI          | 6A      |  |
| 16    | 19.2487  | FAHADZ ZIDANE AZHIHAR      | 6A      |  |
| 17    | 19.2495  | KENICHI TRI SEPTHIAWAN     | 6A      |  |
| 18    | 19.2497  | KHOIRUNNAIMIN              | 6A      |  |

# 1.2. HCR (Biodata Pegawai)

Pada menu ini menyajikan data detil pegawai

| odul So           | im                        |                                                                                                    |                                                                                                    |                                                                                                    |         |                                                                                                    |                                                                                                    |                      |                        | sullyandi v                        |                                       |         |
|-------------------|---------------------------|----------------------------------------------------------------------------------------------------|----------------------------------------------------------------------------------------------------|----------------------------------------------------------------------------------------------------|---------|----------------------------------------------------------------------------------------------------|----------------------------------------------------------------------------------------------------|----------------------|------------------------|------------------------------------|---------------------------------------|---------|
| 🖿 DASHB           | IOARD HCR                 |                                                                                                    |                                                                                                    |                                                                                                    |         |                                                                                                    |                                                                                                    |                      |                        |                                    |                                       |         |
| 🖬 Daftar P        | egawai yang mendapatkan i | Cuti Besar dan Cuti Winduan                                                                                                    |                                                                                                    |                                                                                                    | # Dat   | tar Pegawai yg Ses                                                                                                    | dang Mengajukan Cuti                                                                                                    |                      |                        |                                    |                                       |         |
|                   |                           |                                                                                                    |                                                                                                    |                                                                                                    |         |                                                                                                    |                                                                                                    |                      |                        |                                    |                                       |         |
| Xsplay 10         | v records                 |                                                                                                    | Sea                                                                                                    | rch Q                                                                                                    | Display | 9 10                                                                                                    | <ul> <li>records</li> </ul>                                                                                                    | Sean                 | ch                     | Q.                                 |                                       |         |
| No                | * NIP                     | NAMA PEG                                                                                                    | AWAI                                                                                                    | JENIS CUTI                                                                                                    | No      | NIP 0                                                                                                    | NAMA PEGAWAI                                                                                                    | MULAI 0              | AKHIR v                | LAMA                               |                                       |         |
| 1                 | 8509003-YPK               | Bambang Santoso                                                                                                    |                                                                                                    | Turjangan Cuti Besar                                                                                                    |         |                                                                                                    | No data available                                                                                                    | e in table           |                        |                                    |                                       |         |
| 2                 | 6182057 K3                | Edy Presetyp                                                                                                    |                                                                                                    | Turgengen Cuti Beser                                                                                                    |         |                                                                                                    |                                                                                                    |                      |                        |                                    |                                       |         |
| 3                 | 7912004-YPK               | Nut Herawaty H                                                                                                    |                                                                                                    | Turijangan Cuti Besar                                                                                                    | No rece | ords found to show                                                                                                    |                                                                                                    |                      |                        |                                    |                                       |         |
| 4                 | 0910001KET                | Oldo Rinaldi Sagala                                                                                                    |                                                                                                    | Tunjangan Cuti Besar                                                                                                    |         |                                                                                                    |                                                                                                    |                      |                        |                                    |                                       |         |
|                   | 6789012 K3                | Stamet Sunard                                                                                                    |                                                                                                    | Turgangan Cuti Besar                                                                                                    |         |                                                                                                    |                                                                                                    |                      |                        |                                    |                                       |         |
| 5<br>Showing 1 to | 5 of 5 entries            |                                                                                                    | Ann All Damasun T                                                                                                    | « < 1 > »                                                                                                    |         |                                                                                                    |                                                                                                    |                      |                        |                                    |                                       |         |
| 5<br>Showing 1 to | 5 of 5 entities           | II Doge                                                                                                    | ftar 10 Pegawai Te<br>7/ 10                                                                                                    | c < 1 > > entambat records                                                                                                    |         | Search                                                                                                    | a                                                                                                    |                      |                        | _                                  |                                       | _       |
| 5<br>Showing 1 to | 5 of 5 entities           | E Ou                                                                                                    | ftar 10 Pogawai Te<br>7/ 10<br>NIP                                                                                                    | e c t > >                                                                                                    | 0       | Search                                                                                                    | a a                                                                                                    |                      |                        |                                    |                                       | _       |
| 5<br>howing 1 to  | 5 of 5 entities           | E Cu<br>Chipa<br>Nu<br>S                                                                                                    | ftar 10 Pogawai Te<br>1/ 10<br>1 NIP<br>509003-119K                                                                                                    | C C I > ><br>orfambat<br>w records<br>AAMA PECAWAA<br>Banbarg Santaro                                                                                                    | 0       | Search<br>TANGGAL<br>62-69-2021                                                                                                    | TERLAMBAT                                                                                                    |                      | Ko                     | lom "S                             | Search                                | ,       |
| 5<br>howing 1 to  | S of S entries            | E Dage                                                                                                    | flar 10 Pogawai Te<br>10 NIP<br>509003-YPK<br>5010009 TK                                                                                                    |                                                                                                    | 0       | Searci<br>TANGGAL<br>02-03-2021<br>02-09-2021                                                                                                    | Q<br>• TER.ANISA<br>919100<br>221700                                                                                                    |                      | Kol                    | lom "S                             | Search                                | ,       |
| 5<br>howing 1 to  | S of S entries            | E Objective Statement of Statement Statement State<br>Statement Statement Statement Statement Statement Statement Statement Statement Statement Statement Statement Stat | flar 10 Pogawai To<br>y 10<br>1 NIP<br>509933-YPK<br>6399999 TK                                                                                                    | c c 1 > >      ortantati     records     Anna PEGAwaia     Bandarg Santase     Gencer Printle     Gencer Printle                                                                                                    | 0       | Searci<br>TANGGAL<br>02-03-2021<br>01-03-2021<br>01-03-2021                                                                                                   | e Q<br>• TERLANDA<br>• 010100<br>• 021700<br>• 022200                                                                                                    |                      | Kol                    | lom "S                             | Search                                | ,       |
| 5<br>howing 1 to  | 5 of 5 entries            | 8 04<br>Dogo<br>1<br>2<br>3<br>4                                                                                                    | NIP         NIP           000000000000000000000000000000000000                                                                                                    | <ul> <li>&lt; 1 &gt; &gt;</li> <li>records</li> <li>Records</li> <li>Records</li> <li>Genom Prasto</li> <li>Genom Prasto</li> <li>Genom Prasto</li> <li>Recklet, Pelyama</li> </ul>                                                                                                    | 0       | Search<br>TANGGAL<br>0045-2021<br>0245-2021<br>0145-2021<br>2645-2021<br>2645-2023                                                                            | Q<br>TERLANEAT<br>019100<br>021700<br>021200<br>021200<br>02120                                                                                                    |                      | Kol<br>un              | lom "S                             | Search                                | ,       |
| 5<br>howing 1 to  | S of S entries            | Cost                                                                                                    | Itar 10 Pogawai To           10           509903-179K           509903-179K           509903 TK           509909 TK           509909 TK           509909 TK           509909 TK           509000 TK                                                                                                    |                                                                                                    | 0       | Search<br>TANGGAL<br>00-95-2021<br>02-95-2021<br>01-95-2021<br>26-12-2020                                                                                     | Q<br>TERLANEAL<br>0 0100<br>0 27200<br>0 4100<br>0 4100                                                                                                    | ~                    | Kol                    | lom "S<br>Ituk m                   | Search                                | ,       |
| 5<br>howing 1 to  | 5 of 5 entries            | E 13<br>Daga<br>1<br>2<br>3<br>4<br>5<br>6                                                                                                    | NIP         NIP           0         NIP           0         S09003-YPK           0310009 TK         5310009 TK           53000310 TK         5910204 YK           5319020 TK         5319020 TK                                                                                                    | C      C     C      C      C      C     C     C     C     C      C     C    C | 6       | Search<br>TANGGAL<br>02-05-2021<br>02-05-2021<br>01-05-2021<br>26-05-2020<br>26-05-2020<br>26-05-2020                                                         | Q<br>TERLANDA<br>Q19500<br>Q2700<br>Q2200<br>Q14200<br>Q14200<br>Q14200<br>Q14200                                                                                                    | ~                    | Kol<br>un<br>dan       | lom "S<br>Ituk m                   | Search                                | ,<br>,  |
| 5<br>howing 1 to  | 5 of 5 entries            | E 02<br>Costi<br>2<br>3<br>4<br>5<br>6<br>7                                                                                                    | Пат 10 Роданнаї 70<br>10<br>10<br>10<br>10<br>10<br>10<br>10<br>10<br>10<br>1                                                                                                    | C      C      T      D      D     D     D     | 0       | Search<br>TANGGAL<br>02-49-2021<br>02-49-2021<br>04-9-2023<br>36-12-2020<br>36-12-2020<br>36-12-2020                                                          | C C C C C C C C C C C C C C C C C C C                                                                                                    | ~                    | Kol<br>un<br>dan       | lom "S<br>Ituk m<br>mena           | Search'<br>nencari<br>ampilka         | ,<br>an |
| 5<br>Showing 1 to | 5 of 5 ontico             | 10 Object<br>Dope<br>2<br>3<br>4<br>5<br>6<br>7<br>8                                                                                                    | Mar         10 Pogawai         R           10         N/P         0         0         0         0         0         0         0         0         0         0         0         0         0         0         0         0         0         0         0         0         0         0         0         0         0         0         0         0         0         0         0         0         0         0         0         0         0         0         0         0         0         0         0         0         0         0         0         0         0         0         0         0         0         0         0         0         0         0         0         0         0         0         0         0         0         0         0         0         0         0         0         0         0         0         0         0         0         0         0         0         0         0         0         0         0         0         0         0         0         0         0         0         0         0         0         0         0         0         0         0 | C      C      C    | 0       | Search<br><b>TANGGAL</b><br>00-65-0021<br>00-65-0021<br>00-65-0021<br>00-62-0020<br>00-62-0020<br>00-62-0020<br>00-62-0020<br>00-62-0020                      | <ul> <li>TEA.MAX</li> <li>TEA.MAX</li> <li>EFE00</li> <li>EFE00</li></ul> | ~                    | Kol<br>un<br>dan       | lom "S<br>Ituk m<br>mena           | Search                                | ,<br>an |
| 5<br>Showing 1 to | 5 of 5 entites            | 2 Ober<br>0 00<br>2 2<br>2<br>3<br>4<br>5<br>6<br>7<br>8<br>9<br>8<br>9<br>8<br>9<br>9<br>9<br>9<br>9                                                                                                    | Rat         10 Pegawaa         70           10         NIP         800033-197K         800033-197K           6000000 TK         8000000 TK         800000 TK         800007-197K           60100007-VFK         8010007-VFK         8010007-VFK         8010007-VFK           60100007-VFK         8010007-VFK         8010007-VFK         8010007-VFK                                                                                                    | e     e     1     >       ordensbat         Image: Second Second S                                                                                             | 0       | Search<br>TANGGAL<br>60-45-2021<br>62-49-2021<br>91-65-2020<br>26-12-2020<br>26-12-2020<br>26-12-2020<br>26-12-2020<br>26-12-2020<br>26-12-2020<br>26-67-2020 | TERAMEN           0           0           0           0           0           0           0           0           0           0           0           0           0           0           0           0           0           0           0           0           0           0           0           0           0           0           0           0           0           0           0           0           0           0           0           0           0           0           0           0           0           0           0           0           0           0           0           0           0                                                                                                    | $\overline{\langle}$ | Kol<br>un<br>dan<br>da | lom "S<br>Ituk m<br>mena<br>ata pe | Search<br>nencari<br>ampilka<br>gawai | ,<br>an |

# 2. Login Tata Usaha SD

Setelah Login masuk sebagai Kepala Sekolah, maka terdapat tampilan Portal Aplication seperti dibawah ini

# 2.1. Sekolah

Pada akun tata usaha SD, terdiri dari beberapa menu, diantaranya adalah:

#### 2.1.1. Master Sekolah

#### 2.1.1.1. Kode Cashflow Sekolah

| Bistem Informasi<br>Manajemen Bekelah | modul Ock         |               |              |        |        | Schinn                                                                                                    |
|---------------------------------------|-------------------|---------------|--------------|--------|--------|----------------------------------------------------------------------------------------------------|
| Portal                                | Form Master 0     | Code Cashflow |              |        |        | Data Cashflov                                                                                                    |
| Master Sekolah                        |                   |               |              |        |        |                                                                                                    |
| 🛎 Kesiswaan                           | 📰 Data Cashfle    | w             |              |        |        |                                                                                                    |
| Image: Meaning and Sekolah            | Display 10        | v records     |              | Search |        | ٩                                                                                                    |
| 🖹 Laporan Sekolah                     | No                | Kode          | Nama         |        | Status | Action                                                                                                    |
|                                       | 1                 | 008           | DLL          |        | Aktif  | 1                                                                                                    |
|                                       | 2                 | 002           | Daftar Ulang |        | Aktif  | 1                                                                                                    |
|                                       | 3                 | 004           | Ekskul       |        | Aktif  | 1                                                                                                    |
|                                       | 4                 | 006           | Komputer     |        | Aktif  | 1                                                                                                    |
|                                       | 5                 | 007           | Les          |        | Aktif  | 1                                                                                                    |
|                                       | 6                 | 005           | MDTA         |        | Aktif  | 1                                                                                                    |
|                                       | 7                 | 001           | SPP          |        | Aktif  | <ul> <li>Image: A second second s</li></ul> |
|                                       | 8                 | 003           | Uang Pangkal |        | Aktif  | 1                                                                                                    |
|                                       | Showing 1 to 8 of | 8 entries     |              |        | « <    | 1 > »                                                                                                    |

Form menambah data cashflow dengan klik tombol "+ Data Cashflow", maka tampilan seperti di bawah ini.

| SIMS Electron Sekolah | Modul Sekolah             |               | sanim v                                                          |            |
|-----------------------|---------------------------|---------------|------------------------------------------------------------------|------------|
| 49 Portal             | Form Master Code Cashflow |               |                                                                  |            |
| 🗁 Master Sekolah      |                           |               | 1. Isi data                                                      | a form     |
| 📂 Kesiswaan           | Kode Cashflow Masukkar    | n kode 🕞      | Master                                                           | Code       |
| 💿 Keuangan Sekolah    | Nama Cashflow             | 0             | leng                                                             | ap         |
| 🗈 Laporan Sekolah     | Status Aktif              | ~             |                                                                  |            |
|                       |                           | Cancel Save   |                                                                  | $\leq$     |
|                       |                           | $\overline{}$ | 2. Bila data sudah ter                                           | isi        |
|                       |                           |               | lengkap, bisa klik<br>"Cancel" membatalka<br>"Save" menyimpan da | an,<br>ata |
|                       |                           |               |                                                                  |            |

#### 2.1.1.2. Master Kelas

| Portal           | Form Mast   | er Kelas |                                  |            |        | 0        | Data Ke |
|------------------|-------------|----------|----------------------------------|------------|--------|----------|---------|
| Master Sekolah   |             |          |                                  |            |        |          |         |
| Kesiswaan        | 🔡 Data Kela | as       |                                  |            |        |          |         |
| Keuangan Sekolah | Display 10  | v reco   | ords                             |            | Search |          |         |
| Laporan Sekolah  | No          | Kelas    | $\stackrel{\mathbb{A}}{\forall}$ | Sekolah    |        | Status 🔶 | Actio   |
|                  | 1           | 6A       |                                  | SEKOLAH SD |        | Aktif    | 1       |
|                  | 2           | 6B       |                                  | SEKOLAH SD |        | Aktif    | /       |
|                  | 3           | 1A       |                                  | SEKOLAH SD |        | Aktif    | /       |
|                  | 4           | 1B       |                                  | SEKOLAH SD |        | Aktif    | 1       |
|                  | 5           | 1C       |                                  | SEKOLAH SD |        | Aktif    | 1       |
|                  | 6           | 2A       |                                  | SEKOLAH SD |        | Aktif    | 1       |
|                  | 7           | 2B       |                                  | SEKOLAH SD |        | Aktif    | /       |
|                  | 8           | 2C       |                                  | SEKOLAH SD |        | Aktif    | /       |
|                  | 9           | ЗA       |                                  | SEKOLAH SD |        | Aktif    | /       |
|                  | 10          | 3B       |                                  | SEKOLAH SD |        | Aktif    | /       |

Form menambah data kelas dengan klik tombol "+ Data Kelas", maka tampilan seperti di bawah ini

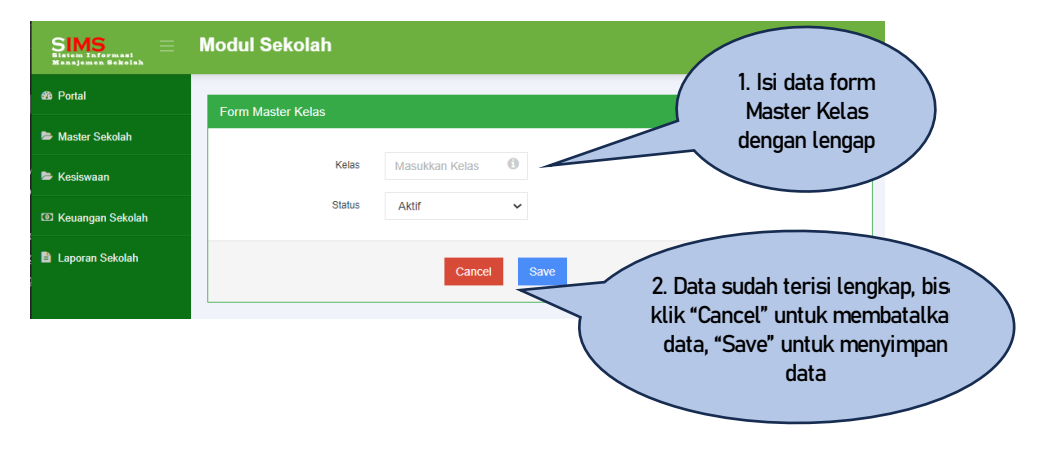

# 2.1.1.3. Master Tarif

| Dat            | a Tarif     |           |          |   |                             |                 |   |       |
|----------------|-------------|-----------|----------|---|-----------------------------|-----------------|---|-------|
| splay          | / 10        | ~ records |          |   | Search                      |                 |   | Q     |
|                |             |           |          |   |                             |                 |   |       |
| No             | Kelas       | \$        | Cashflow |   | Tarif (Rp)                  | Status          | ÷ | Actio |
| <b>No</b><br>1 | Kelas<br>6A | ¢<br>001  | Cashflow | • | <b>Tarif (Rp)</b><br>50.000 | Status<br>Aktif | ¢ | Actio |

Form menambah data tarif dengan klik tombol "+ Data Tarif", maka tampilan seperti di bawah ini

| Modul Sekolah     |                     |      | sanim v                                              |   |
|-------------------|---------------------|------|------------------------------------------------------|---|
| Form Master Tarif |                     |      | 1. Isi data form<br>Master Tarif dengan              | ) |
| Kode Cashflow     | Pilih Kode Cashflow |      | lengap                                               |   |
| Kelas             | Pilih Kelas         |      |                                                      |   |
| Nilai             | Masukkan Nilai      |      | 2 Data sudah terisi lengkan                          |   |
| Status            | Aktif               |      | bisa klik "Cancel" untuk<br>membatalkan data, "Save" |   |
|                   | Cancel              | Save | untuk menyimpan data                                 |   |

#### 2.1.2. Kesiswaan

Pada menu Kesiswaan ini terdiri beberapa sub menu lagi, diantaranya:

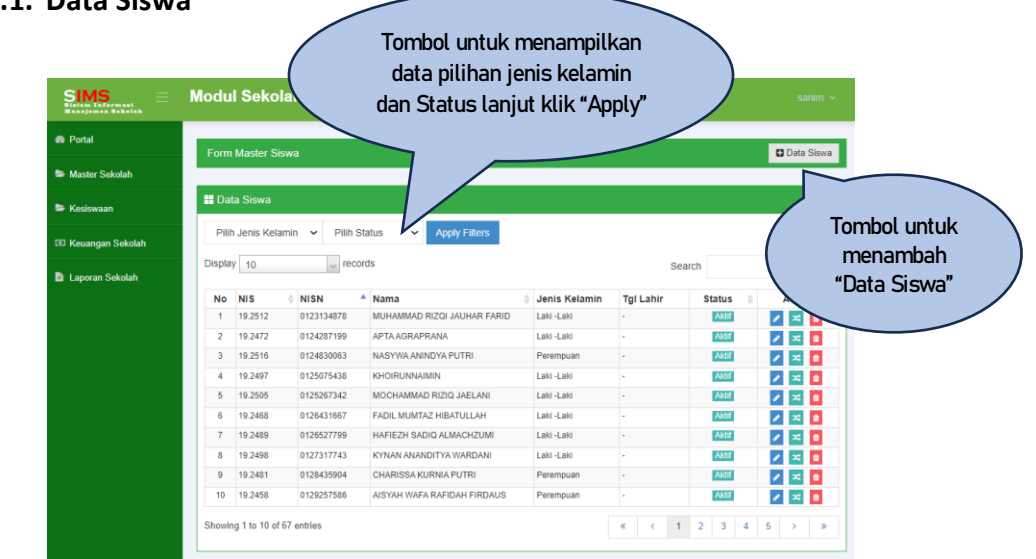

#### 2.1.2.1. Data Siswa

Form menambah data siswa dengan klik tombol "+ Data Siswa", maka tampilan seperti di bawah ini

| n Master Siswa |                     |           |   | C Data Siswa                  |
|----------------|---------------------|-----------|---|-------------------------------|
| NIS            | Masukkan NIS        | 0         |   |                               |
| NISN           | Masukkan NISN       | 0         |   | 1. Isi data form              |
| Nama Siswa     | Masukkan Nama Siswa | 0         |   | Master Siswa<br>dengan lengap |
| Jenis Kelamin  | Pilih Jenis Kelamin | ~         |   |                               |
| Tanggal Lahir  | dd/mm/yyyy          | 0         |   |                               |
| Agama          | Pilih Agama         | ~         |   |                               |
| Nama Ayah      | Masukkan Nama Ayah  | 0         |   |                               |
| Nama Ibu       | Masukkan Nama Ibu   | 0         |   |                               |
| Alamat         | Masukkan Alamat     | <b>()</b> |   | 2. Data sudah terisi lengkap, |
| Status         | Aktif               | ~         | 5 | membatalkan data, "Save"      |

#### 2.1.2.2. Data Siswa in Kelas

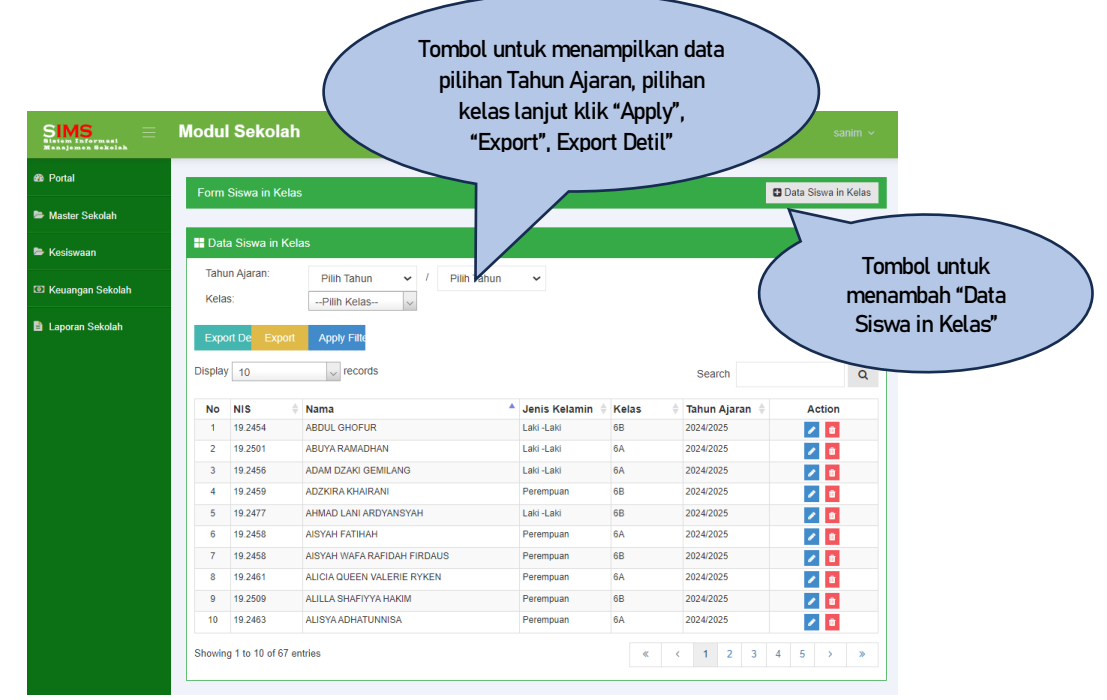

Form menambah data siswa dalam kelas dengan klik tombol "+ Data Siswa in Kelas", maka tampilan seperti di bawah ini

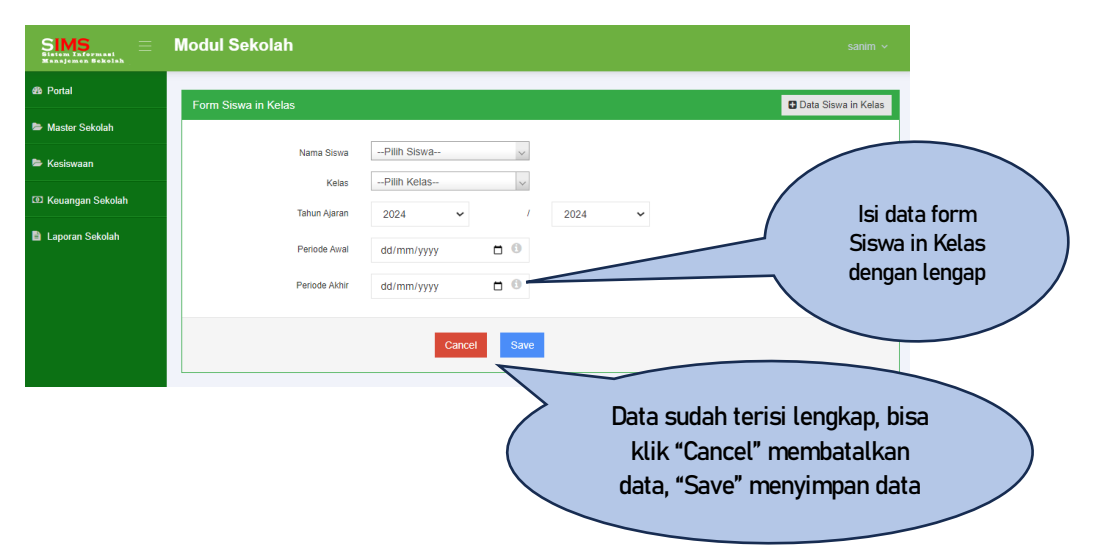

#### 2.1.2.3. Penerimaan/Pengeluaran

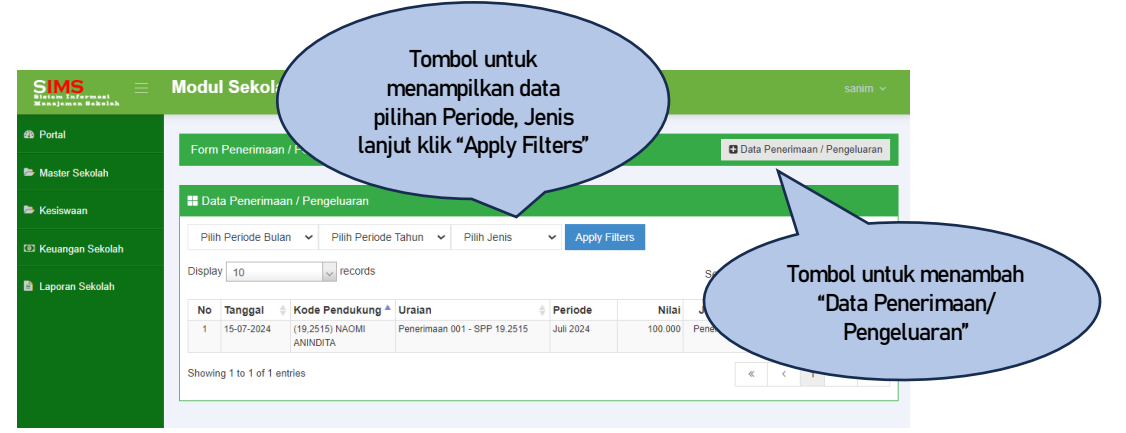

Form menambah data pengeluaran atau penerimaan dengan klik tombol "+ Pengeluaran/Penerimaan"

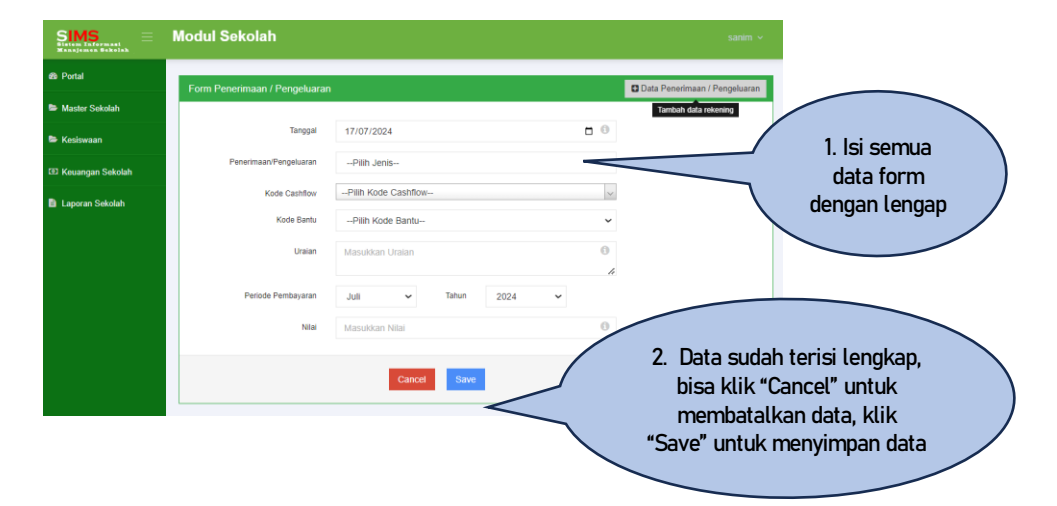

# 2.1.3. Keuangan Sekolah

Pada menu Kesiswaan ini terdiri beberapa sub menu lagi, diantaranya:

#### 2.1.3.1. Permintaan Persetujuan

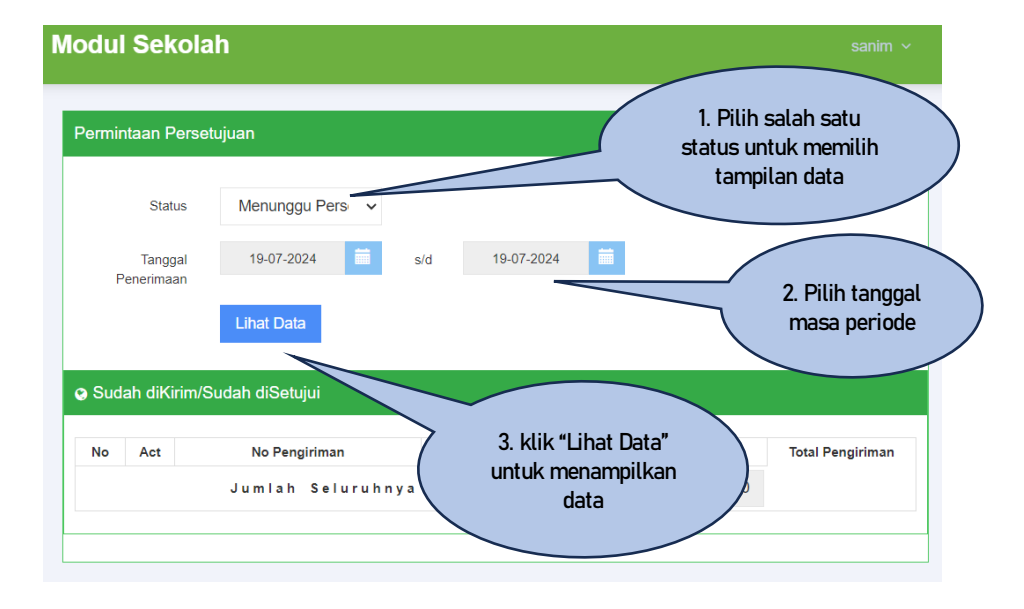

Tampilan data sesuai dengan pilihan status (Sudah dikirim/ Sudah diSetujui)

| No         Act         No Pengiriman         Tanggal Pengiriman         Petugas         Total Pengiriman           1         1         St/SD/2024/0001         18-07-2024 09:18.41         Sanim         100.000,0           3         1         St/SD/2024/0003         18-07-2024 15:35-22         Sanim         50.000,0                                                                                                    |                            | JCK                 |                                                                                   |                                                                                                    |                                                                                                    | Sahiin                                                                         |
|----------------------------------------------------------------------------------------------------|----------------------------|---------------------|-----------------------------------------------------------------------------------|----------------------------------------------------------------------------------------------------|----------------------------------------------------------------------------------------------------|--------------------------------------------------------------------------------|
| Status         Sudah diSetujui         Image         Image | Permir                     | ntaan P             | Persetujuan                                                                       |                                                                                                    |                                                                                                    |                                                                                |
| Tanggal<br>Penerimaan         01-07-2024         s/d         19-07-2024           Lihat Data         Lihat Data         Stripping         Total Pengiriman           No         Act         No Pengiriman         Tanggal Pengiriman         Petugas         Total Pengiriman           1         Image: Stripping         Stripping         Image: Stripping         Tanggal Pengiriman         Petugas         Total Pengiriman           2         Stripping         Stripping         Image: Stripping         Image: Stripping         Total Pengiriman           3         Image: Stripping         Stripping         Image: Stripping         Image: Stripping         Image: Stripping           3         Image: Stripping         Stripping         Image: Stripping         Image: Stripping         Image: Stripping           3         Image: Stripping         Stripping         Image: Stripping         Image: Stripping         Image: Stripping                                                                                                    |                            | Stat                | us Sudah diSetujui 🗸                                                              |                                                                                                    |                                                                                                    |                                                                                |
| No         Act         No Pengiriman         Tanggal Pengiriman         Petugas         Total Pengiriman           1         Image: Str/SD/2024/0001         18-07-2024 09:18:41         Sanim         100.000,000           2         Image: Str/SD/2024/0002         18-07-2024 15:35:22         Sanim         50.000,000           3         Image: Str/SD/2024/0003         18-07-2024 20:04:11         Sanim         450.000,000                                                                                                    | _                          | Tangg               | gal 01-07-2024                                                                    | s/d 19-07                                                                                                    | -2024                                                                                                    |                                                                                |
| No         Act         No Pengiriman         Tanggal Pengiriman         Petugas         Total Pengiriman           1         1         ST/SD/2024/0001         18-07-2024 09:18:41         Sanim         1000.000,000           2         1         ST/SD/2024/0002         18-07-2024 15:35:22         Sanim         50.000,000           3         1         ST/SD/2024/0003         18-07-2024 20:04:11         Sanim         450.000,000                                                                                                    | F                          | enerima             | an                                                                                |                                                                                                    |                                                                                                    |                                                                                |
| 1       Image: ST/SD/2024/0001       18-07-2024 09:18:41       Sanim       100.000,0         2       Image: ST/SD/2024/0002       18-07-2024 15:35:22       Sanim       50.000,0         3       Image: ST/SD/2024/0003       18-07-2024 20:04:11       Sanim       450.000,0                                                                                                    |                            |                     |                                                                                   |                                                                                                    |                                                                                                    |                                                                                |
| 2         ST/SD/2024/0002         18-07-2024 15:35:22         Sanim         50.000,           3         ST/SD/2024/0003         18-07-2024 20:04:11         Sanim         450.000,                                                                                                    | o Sud<br>No                | ah diKi<br>Act      | rim/Sudah diSetujui<br>No Pengiriman                                              | Tanggal Peng                                                                                                 | iriman Petugas                                                                                                    | Total Pengiriman                                                               |
| 3 ST/SD/2024/0003 18-07-2024 20:04:11 Sanim 450.000,                                                                                                    | Sud<br>No<br>1             | ah diKi<br>Act      | rim/Sudah diSetujui<br>No Pengiriman<br>ST/SD/2024/0001                           | Tanggal Peng           18-07-2024 05                                                                         | iriman Petugas<br>9:18:41 Sanim                                                                                         | Total Pengiriman<br>100.000,00                                                 |
|                                                                                                    | • Sud<br>№<br>1<br>2       | ah diKi<br>Act      | rim/Sudah diSetujui<br>No Pengiriman<br>ST/SD/2024/0001<br>ST/SD/2024/0002        | Tanggal Peng           18-07-2024 05           18-07-2024 15                                                 | iriman Petugas<br>9:18:41 Sanim<br>5:35:22 Sanim                                                                        | Total Pengiriman           100.000,00           50.000,00                      |
|                                                                                                    | • Sud<br>No<br>1<br>2<br>3 | ah diKi<br>Act<br>C | rim/Sudah diSetujui No Pengiriman ST/SD/2024/0001 ST/SD/2024/0002 ST/SD/2024/0003 | Tanggal Peng           18-07-2024 05           18-07-2024 15           18-07-2024 15           18-07-2024 20 | jiriman         Petugas           9:18:41         Sanim           5:35:22         Sanim           0:04:11         Sanim | Total Pengiriman           100.000,00           50.000,00           450.000,00 |

# 2.1.3.2. Input Bukti Setor Bank

| Modul Sekolal         | h                        |        |                                    | sanim v                                                      |
|-----------------------|--------------------------|--------|------------------------------------|--------------------------------------------------------------|
| Bukti Setor           |                          |        |                                    | 1. Pilih salah satu<br>status untuk memilih<br>tampilan data |
| Status                | Sudah dilnput            | ~      |                                    |                                                              |
| Tanggal<br>Penerimaan | 19-07-2024<br>Lihat Data | ₩ s/d  | 19-07-2024                         | 2. Pilih tanggal<br>masa periode                             |
| Data Bukti Setor      |                          |        | 3. klik "Lihat                     |                                                              |
| No Act                | No Pengiriman            | Tangga | Data" untuk<br>menampilkan<br>data | al Pengiriman Bukti Setor                                    |

# Tampilan data sesuai dengan pilihan status

| odu   | I Se    | kolah               |                  |            |         |                  |             |
|-------|---------|---------------------|------------------|------------|---------|------------------|-------------|
| Bukti | Setor   |                     |                  |            |         |                  |             |
|       | s       | tatus Sudah dilnput | ~                |            |         |                  |             |
|       | Tar     | ggal 01-07-2024     | s/d              | 19-0       | 7-2024  |                  |             |
|       | Penerin | Lihat Data          |                  |            |         |                  |             |
|       |         |                     |                  |            |         |                  |             |
| ə Da  | ta Buk  | ti Setor            |                  |            |         |                  |             |
| No    | Act     | No Pengiriman       | Tangg<br>Pengiri | gal<br>man | Petugas | Total Pengiriman | Bukti Setor |
| 1     |         | ST/SD/2024/0001     | 18-07-2024       | 09:18:41   | Sanim   | 100.000,00       | bukti/001   |
| 2     |         | ST/SD/2024/0003     | 18-07-2024       | 20:04:11   | Sanim   | 450.000,00       | noRef/001   |
|       |         |                     |                  |            |         |                  |             |
|       |         |                     |                  |            |         |                  |             |
|       |         |                     |                  |            |         |                  |             |

# 2.2. HCR (Biodata Pegawai)

Pada menu ini menyajikan data detil pegawai

| odul          | Sdm                 |                  |                                                       |                           |                          |                   |                   |                                                  |
|---------------|---------------------|------------------|-------------------------------------------------------|---------------------------|--------------------------|-------------------|-------------------|--------------------------------------------------|
| 🖿 DAS         | SHBOARD HCR         |                  |                                                       |                           |                          |                   |                   |                                                  |
| <b>D</b> afta | r Pegawai yang me   | ndapatkan Cuti B | esar dan Cuti Windu                                   | an                        | 🔡 Daftar Pegawai yg S    | Sedang Mengajukan | Cuti              |                                                  |
| Display       | 10 ~                | records          | Search                                                | Q                         | Display 10               | v records         | Search            | Q                                                |
| No            | NIP                 | NA               | MA PEGAWAI                                            | JENIS CUTI                | No NIP 0 N/              | AMA PEGAWAI       | MULAI 🔶 AH        | KHIR 🚽 LAMA                                      |
| 1             | 8509003-YPK         | Bambang Santo    | 50                                                    | Tunjangan Cuti Besar      |                          | No data a         | vailable in table |                                                  |
| 2             | 6182057 K3          | Edy Prasetyo     |                                                       | Tunjangan Cuti Besar      |                          |                   |                   |                                                  |
| 3             | 7912004-YPK         | Nur Herawaty H   |                                                       | Tunjangan Cuti Besar      | No records found to show |                   |                   |                                                  |
| 4             | 6916001KET          | Okto Rinaldi Sa  | gala                                                  | Tunjangan Cuti Besar      |                          |                   |                   |                                                  |
| 5             | 6789012 K3          | Slamet Suwardi   |                                                       | Tunjangan Cuti Besar      |                          |                   |                   |                                                  |
| Showing 1     | 1 to 5 of 5 entries |                  | <ul> <li>Baftar 10 Peg</li> <li>Display 10</li> </ul> | < 1 > »<br>awai Terlambat | Search                   | 4                 |                   | Kolom "Se<br>untuk mer<br>dan menam<br>data pega |
|               |                     |                  | No NIP                                                | NAMA PEGAWA               | tanggal 🚽                | TERLAMBAT         |                   |                                                  |
|               |                     |                  | 1 8509003-YP                                          | K Bambang Santoso         | 02-03-2021               | 01:01:00          |                   |                                                  |
|               |                     |                  | 2 8316009 TK                                          | Gencar Prasito            | 02-03-2021               | 02:17:00          |                   |                                                  |
|               |                     |                  | 3 8316009 TK                                          | Gencar Prasito            | 01-03-2021               | 02:22:00          |                   |                                                  |
|               |                     |                  | 4 5809010 TK                                          | Rudolf I. Paliyama        | 30,12,2020               | 01:41:00          |                   |                                                  |

# 3. Login Kepala TK

#### 3.1. Sekolah

#### 3.1.1. Kesiswaan (Penerimaan / Pengeluaran)

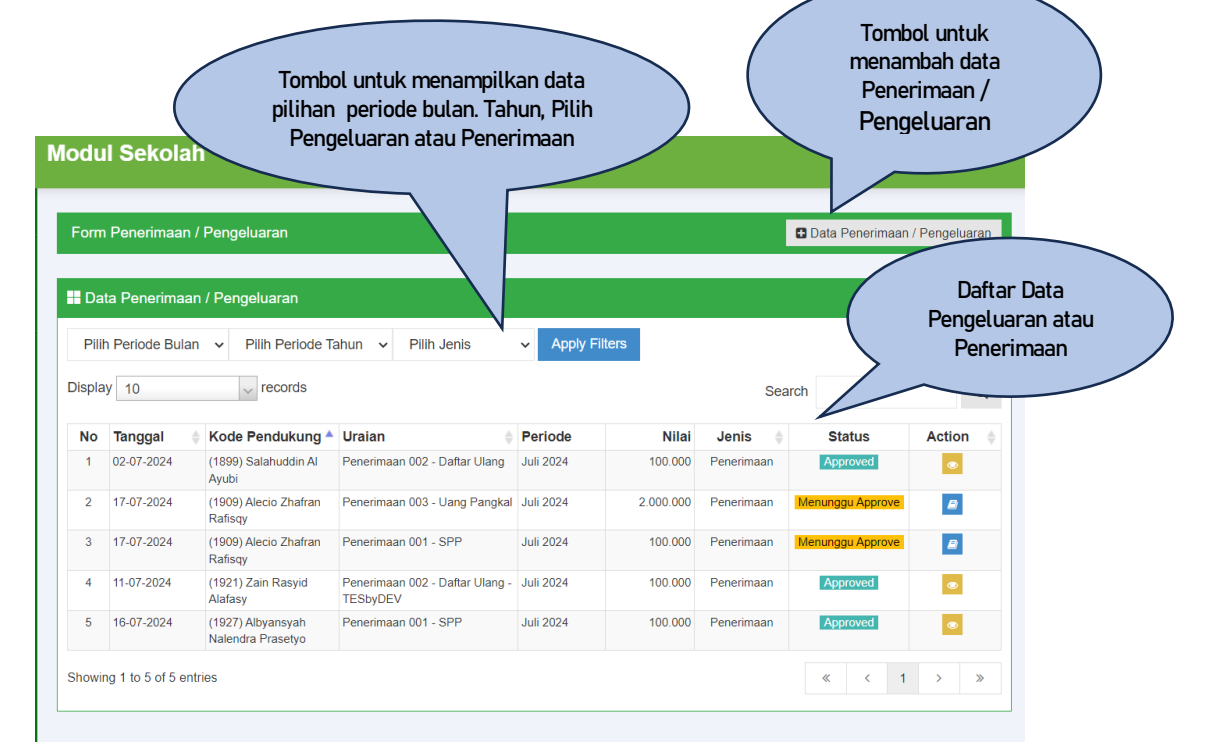

| Modul Sekolah            |                     | ummi 🗸                                                                                                    |
|--------------------------|---------------------|----------------------------------------------------------------------------------------------------|
| Form Penerimaan / Pengel | uaran               | Data Penerimaan / Pengeluaran                                                                                         |
| Tanggal                  | 19/07/2024          | 1. Isi lengkap per<br>kolom sesuai pilihan                                                                            |
| Penerimaan/Pengeluaran   | Pilih Jenis         | menu yang ada (tanda<br>panah ke bawah)                                                                               |
| Kode Cashflow            | Pilih Kode Cashflow |                                                                                                    |
| Kode Bantu               | Pilih Kode Bantu    | ~                                                                                                    |
| Uraian                   | Masukkan Uraian     | 2. Bila data sudah terisi lengkap,<br>bisa klik "Cancel" untuk                                                        |
| Periode Pembayaran       | Juli 🗸 Tahun 2024   | <ul> <li>membataikan, kiik "Add" untuk</li> <li>menambah data periode</li> <li>pembayaran, kiik "Simpan 6.</li> </ul> |
| Nilai                    | Masukkan Nilai      | Tambah Baru" untuk menyimpan<br>data                                                                                  |
|                          | Cancel Add Simpa    | an & Tambah Baru                                                                                                    |

Tampilan menu "+ Data Penerimaan / Pengeluaran" seperti gambar di bawah ini

# **3.1.2.** Keuangan Sekolah (Permintaan Persetujuan)

# 3.1.2.1. Permintaan Persetujuan

| odul Se       | ekola         | h                 |       |                  |   | 1. Pilih salah satu<br>status untuk memilih<br>tampilan data |
|---------------|---------------|-------------------|-------|------------------|---|--------------------------------------------------------------|
| Permintaan    | n Perset      | ujuan             |       |                  |   |                                                              |
| S             | Status        | Sudah diSetujui 🗸 |       |                  |   | 2. Pilih tanggal<br>masa periode                             |
| Ta<br>Penerii | nggal<br>maan | 01-07-2024        | s/d   | 18-07-2024       |   |                                                              |
|               |               | Lihat Data        |       |                  |   |                                                              |
| 🔉 Sudah di    | iKirim/S      | udah diSetujui    |       |                  | ~ | 3. klik "Lihat Data"                                         |
| No Ac         | t             | No Pengiriman     | Tar   | nggal Pengiriman |   | data                                                         |
|               |               | Jumlah Seluruhn   | i y a |                  |   |                                                              |
|               |               | Jumian Seiuruhn   | y a   |                  |   |                                                              |
|               |               |                   |       |                  |   |                                                              |

# Tampilan data sesuai dengan pilihan status

|       | ian Pers         | etujuan  |                                       |     |     |                    |         |                  |
|-------|------------------|----------|---------------------------------------|-----|-----|--------------------|---------|------------------|
|       | St               | atus     | Sudah diSetujui                       |     | ~   |                    |         |                  |
| Tango | al Penerim       | aan      | 01-07-2024                            |     | s/d | 19-07-2024         |         |                  |
| rangg | arrellenn        |          |                                       |     |     |                    |         |                  |
| Sudat | diKirim          | /Sudah o | Lihat Data<br>JiSetuiui               |     |     |                    |         |                  |
| Sudat | n diKirim<br>Act | /Sudah o | Lihat Data<br>IiSetujui<br>No Pengiri | man |     | Tanggal Pengiriman | Petugas | Total Pengiriman |

# 3.1.2.2. Input Setor Bank

| lodul Sekol           | ah            |             | 1. I<br>statu<br>t | Pilih salah satu<br>us untuk memilih<br>:ampilan data |                             | ummi 🗸      |
|-----------------------|---------------|-------------|--------------------|-------------------------------------------------------|-----------------------------|-------------|
| Bukti Setor           |               |             |                    |                                                       |                             |             |
| Status                | Sudah dilnput | ~           |                    | 5                                                     | 2. Pilih tang<br>masa perio | igal<br>ide |
| Tanggal<br>Penerimaan | 19-07-2024    | s/d         | 19-07-2024         |                                                       |                             |             |
|                       | Lihat Data    |             |                    |                                                       |                             |             |
| Oata Bukti Set        | or            |             | 3. 4               | klik "Lihat Data"                                     |                             |             |
| No Act                | No Pengiriman | Tanggal Per | ngiriman           | data                                                  | n Bukti S                   | Setor       |

# Tampilan data sesuai dengan pilihan status

| Statu<br>Tangga<br>Penerimaa | al 01-07-2024 n                  | ∽<br>s/d 18           | 8-07-2024     |                  |             |
|------------------------------|----------------------------------|-----------------------|---------------|------------------|-------------|
| Tangga<br>Penerimaa          | al 01-07-2024<br>n<br>Lihat Data | s/d 18                | 3-07-2024     |                  |             |
| Penerimaa                    | n<br>Lihat Data                  |                       |               |                  |             |
| No Act                       | Setor<br>No Pengiriman           | Tanggal<br>Pengiriman | Petugas       | Total Pengiriman | Bukti Setor |
| 1 🗋 s                        | T/TK/2024/0001                   | 18-07-2024 16:25:19   | Nurul Rohimah | 200.000,00       | BNI/09878   |

# 3.1.2.3. Approval Penerimaan

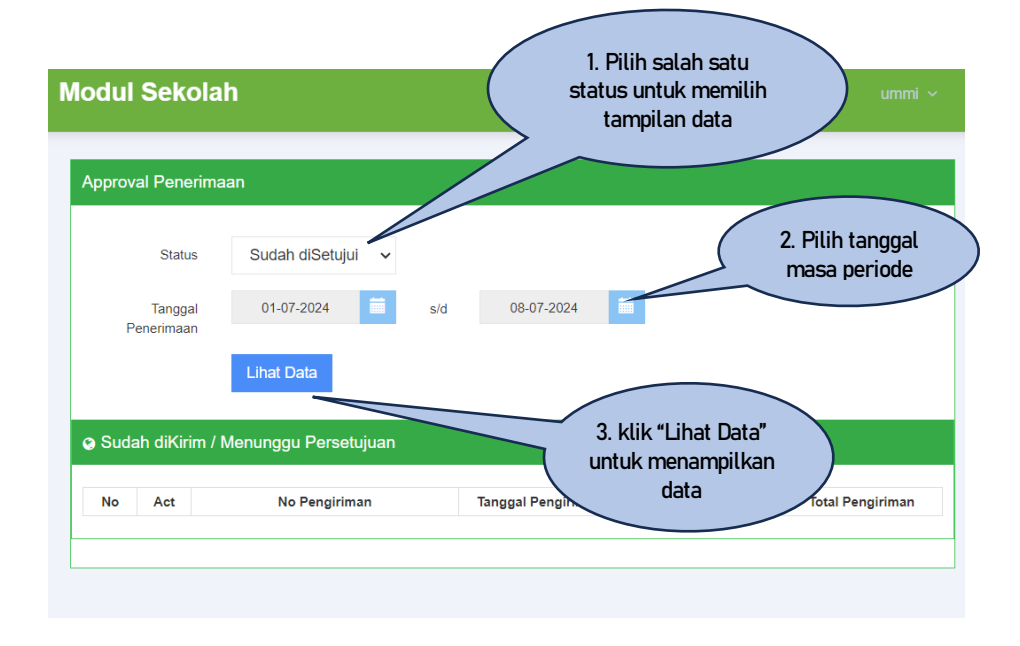

#### 3.1.3. Laporan Sekolah

#### 3.1.3.1. Laporan Detil Pengeluaran/Penerimaan

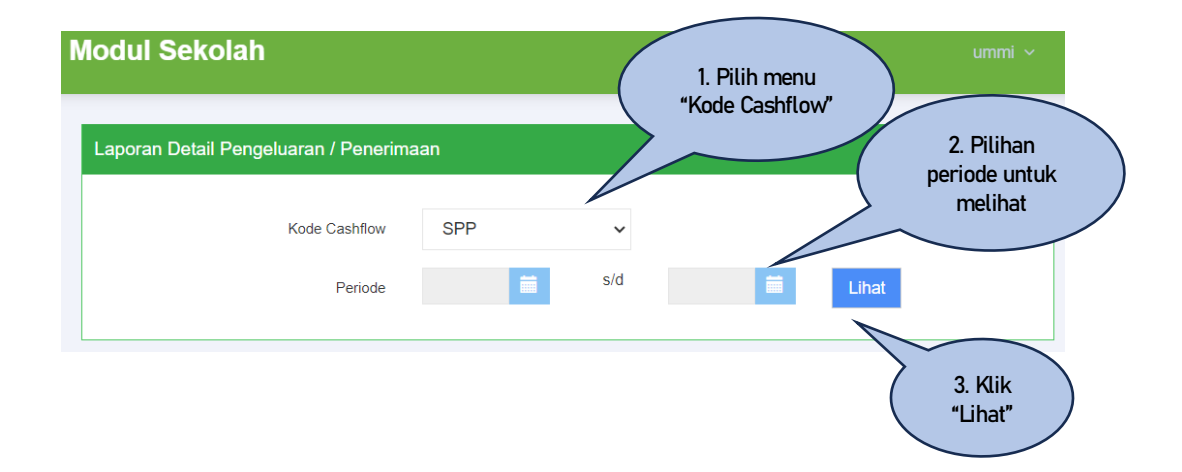

Tampilan Laporan sebagai berikut:

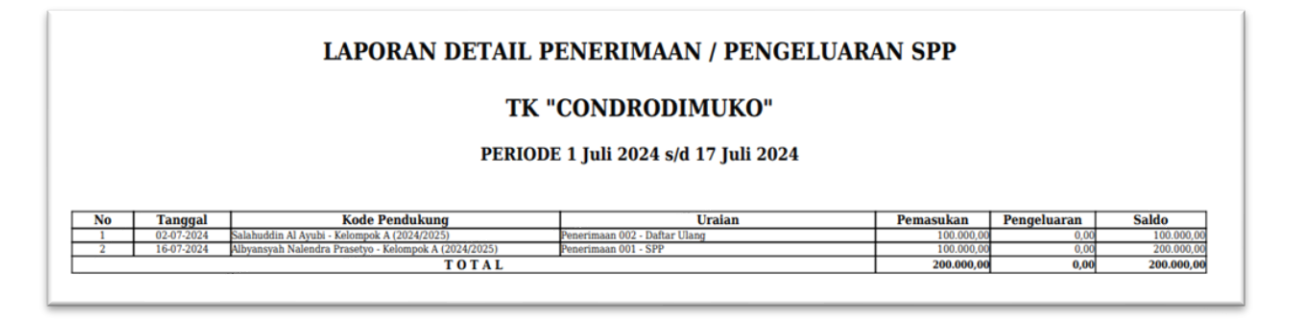

# 3.1.3.2. Laporan Rekap Pengeluaran dan Penerimaan

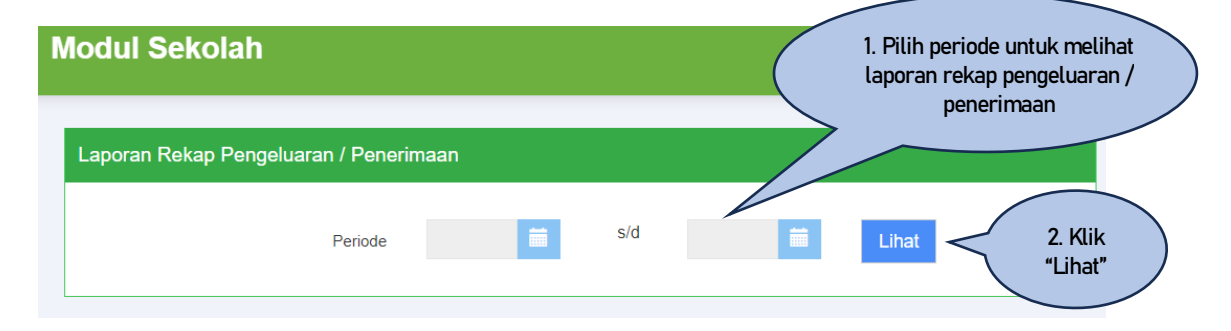

# Tampilan cetak laporan sebagai berikut

| L                        | APORAN REKAP PEN                                                   | IERIMAAN / PENGEL                                           | UARAN PER O          | CASHFLOW                                 |
|--------------------------|--------------------------------------------------------------------|-------------------------------------------------------------|----------------------|------------------------------------------|
|                          |                                                                    | TK "CONDRODIMUK                                             | 0"                   |                                          |
|                          |                                                                    |                                                             |                      |                                          |
|                          |                                                                    |                                                             |                      |                                          |
|                          | PE                                                                 | RIODE 1 Juli 2024 s/d 17 Jul                                | h 2024               |                                          |
|                          | PE                                                                 | RIODE 1 Juli 2024 s/d 17 Jul                                | 11 2024              |                                          |
| No                       | PE<br>Kode Cashflow                                                | RIODE 1 Juli 2024 s/d 17 Jul                                | Cost                 | Surplus                                  |
| <b>No</b>                | PE<br>Kode Cashflow                                                | RIODE 1 Juli 2024 s/d 17 Jul<br><u> Revenue </u> 100.000,00 | Cost 0,00            | Surplus<br>100.000                       |
| <b>No</b><br>1<br>2      | PE<br>Kode Cashflow<br>001 - SPP<br>002 - Dattar Ulang             | RIODE 1 Juli 2024 s/d 17 Jul<br><u> </u>                    | Cost                 | Surplus<br>100.000<br>100.001            |
| <b>No</b><br>1<br>2<br>3 | PE<br>Kode Cashflow<br>001 - SPP<br>002 - Datar Ulang<br>001 - SPP | RIODE 1 Juli 2024 s/d 17 Jul<br><u> </u>                    | Cost<br>0,00<br>0,00 | Surplus<br>100.001<br>100.001<br>100.001 |

# 3.1.3.3. Laporan Monitoring Penunggakan

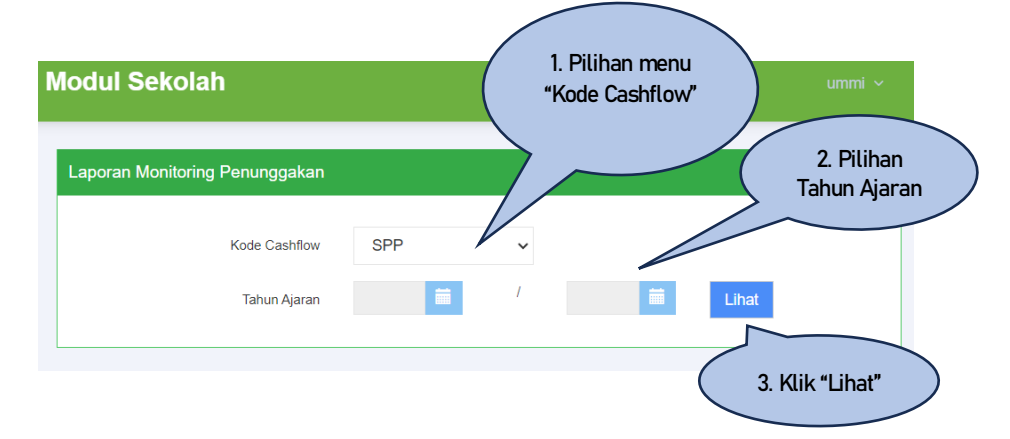

Tampilan cetak laporan sebagai berikut:

| L     | APOR     | AN MONITORING PENU         | NGGAKAN SPP |  |
|-------|----------|----------------------------|-------------|--|
|       |          | TAHUN AJARAN 2024/20       | 25          |  |
| Dafta | r Siswa: |                            |             |  |
| No    | NIS      | Nama Siswa                 | Kelas       |  |
| 1     | 1936     | Akhtar Zaydan Alghaisan    | Kelompok A  |  |
| 2     | 1925     | Alnafaza Balqis Khatami    | Kelompok A  |  |
| 3     | 1906     | Amanda Archelia            | Kelompok A  |  |
| 4     | 1907     | Ananda Archelia            | Kelompok A  |  |
| 5     | 1932     | Bening Cahaya Hafizah      | Kelompok A  |  |
| 6     | 1937     | Callista Balqis Maharani   | Kelompok A  |  |
| 7     | 1947     | Cheva Gilviani Kusuma      | Kelompok A  |  |
| 8     | 1941     | Clemira Dwimariska Dhimara | Kelompok A  |  |
| 9     | 1902     | Dhiaulmaliki Hidayat       | Kelompok A  |  |
| 10    | 1948     | Elnara Zhaitunnisa         | Kelompok A  |  |
| 11    | 1905     | Ezra Alvaro Kusuma         | Kelompok A  |  |
| 12    | 1912     | Faranissa Bella            | Kelompok A  |  |
| 13    | 1931     | Fatimah Az-zahra           | Kelompok A  |  |
| 14    | 1930     | Felicia Rashiqa Hindio     | Kelompok A  |  |
| 15    | 1924     | Gibran Virendra Al-khalifi | Kelompok A  |  |
| 16    | 1940     | Hadzkya Almahira           | Kelompok A  |  |
| 17    | 1929     | Hafizh Zikri Alfiando      | Kelompok A  |  |
| 18    | 1939     | Haufan Hazza Ar-raziq      | Kelompok A  |  |

# 3.2. HCR (Biodata Pegawai)

| Gui    | Sdm               |                        |                                         |                                                 |          |                               |                           |                                          |                   |                       | umm                       |
|--------|-------------------|------------------------|-----------------------------------------|-------------------------------------------------|----------|-------------------------------|---------------------------|------------------------------------------|-------------------|-----------------------|---------------------------|
| DAS    | HBOARD HCR        |                        |                                         |                                                 |          |                               |                           |                                          |                   |                       |                           |
| Dafta  | r Pegawai yang me | ndapatkan Cuti Besar c | lan Cuti Windu                          | an                                              |          | 🕂 Daftar F                    | <sup>p</sup> egawai y     | g Sedang Mengajuka                       | n Cuti            |                       |                           |
| isplay | 10                | , records              | Search                                  |                                                 | Q        | Display 1                     | )                         | √ records                                |                   | Search                |                           |
| No     | ▲ NIP             | NAMA PE                | GAWAI                                   | JENIS CUTI                                      |          | No N                          | P 🔶                       | NAMA PEGAWAI                             |                   | JLAI 🍦 AKHIR          | - LAM                     |
| 1      | 8509003-YPK       | Bambang Santoso        |                                         | Tunjangan Cuti Besar                            |          |                               |                           | No data                                  | available in tabl | e                     |                           |
| 2      | 6182057 K3        | Edy Prasetyo           |                                         | Tunjangan Cuti Besar                            |          |                               |                           |                                          |                   |                       |                           |
| 3      | 7912004-YPK       | Nur Herawaty H         |                                         | Tunjangan Cuti Besar                            |          | No records                    | ound to sho               | w                                        |                   |                       |                           |
| 4      | 6916001KET        | Okto Rinaldi Sagala    |                                         | Tunjangan Cuti Besar                            |          |                               |                           |                                          |                   |                       |                           |
| 5      | 6789012 K3        | Slamet Suwardi         |                                         | Tunjangan Cuti Besar                            |          |                               |                           |                                          |                   |                       |                           |
|        |                   |                        | Daftar 10 Peg                           | awai Terlambat                                  | <u> </u> | Soor                          | sh                        |                                          |                   |                       |                           |
|        |                   |                        | Spidy 10                                |                                                 | 5        | Searc                         | n                         | Q                                        |                   |                       |                           |
|        |                   |                        |                                         |                                                 |          |                               |                           |                                          | $\sim$            |                       |                           |
|        |                   |                        | No NIP                                  | NAMA PEG                                        | AWAI 🔶   | TANG                          | GAL 🚽                     | TERLAMBAT                                | $\sim$            | Kolom "Se             | arch"                     |
|        |                   |                        | No NIP<br>1 8509003-YP                  | NAMA PEG     Sambang Santoso                    | AWAI 🔶   | <b>TANG</b>                   | <b>GAL</b> -2021          | <b>TERLAMBAT</b><br>01:01:00             |                   | Kolom "Se<br>untuk me | arch"<br>ncari            |
|        |                   |                        | No NIP<br>1 8509003-YPI<br>2 8316009 TK | NAMA PEG     Bambang Santoso     Gencar Prasito | AWAI 🍦   | <b>TANG</b><br>02-03<br>02-03 | <b>GAL</b> -2021<br>-2021 | <b>TERLAMBAT</b><br>01:01:00<br>02:17:00 | $\overline{)}$    | Kolom "Se<br>untuk me | arch"<br>ncari<br>ppilkar |

# 4. Login Tata Usaha TK

# 4.1. Sekolah

Pada akun tata usaha TK ini terdiri dari beberapa menu, antara lain Master Sekolah, Kesiswaan, Keuangan Sekolah dan Laporan Sekolah

#### 4.1.1. Master Sekolah

#### 4.1.1.1. Kode Cashflow Sekolah

| orm Mast  | er Code Cashflow |              |      |        | 00     | )ata Cashflov |
|-----------|------------------|--------------|------|--------|--------|---------------|
| Data Ca   | shflow           |              |      |        |        |               |
| isplay 10 | ~ r              | ecords       |      | Search |        | Q             |
| No        | Kode             | \$           | Nama |        | Status | Action        |
| 1         | 008              | DLL          |      |        | Aktif  | 1             |
| 2         | 002              | Daftar Ulang |      |        | Aktif  | 1             |
| 3         | 004              | Ekskul       |      |        | Aktif  | 1             |
| 4         | 006              | Komputer     |      |        | Aktif  | 1             |
| 5         | 007              | Les          |      |        | Aktif  | 1             |
| 6         | 005              | MDTA         |      |        | Aktif  | 1             |
| 7         | 001              | SPP          |      |        | Aktif  | 1             |
|           |                  |              |      |        |        |               |

Modul Sekolah Form Master Code Cashflow Data Cashflow Masukkan kode 🚯 Kode Cashflow 1. Isi data form Master Code Nama Cashflow Cashflow dengan lengkap Status Aktif ~ Cancel 2. Bila data sudah terisi lengkap, bisa klik "Cancel" untuk membatalkan, "Save" untuk menyimpan data

Form menambah data cashflow dengan klik tombol "+ Data Cashflow"

#### 4.1.1.2. Master Kelas

| lodul S      | ekolah           |            |         |      |               |                                                     |
|--------------|------------------|------------|---------|------|---------------|-----------------------------------------------------|
| Form Mas     | ter Kelas        |            |         |      | 0             | Data Kelas                                          |
| 🖶 Data Ke    | las              |            |         |      |               |                                                     |
| Display 10   | ) v rec          | cords      | Sea     | arch |               | Q                                                   |
| No           | Kelas            | \$         | Sekolah |      | Status \u00e9 | Action                                              |
| 1            | Kelompok A       | SEKOLAH TK |         |      | Aktif         | <ul> <li>iiiiiiiiiiiiiiiiiiiiiiiiiiiiiiii</li></ul> |
| 2            | Kelompok B       | SEKOLAH TK |         |      | Aktif         | × 💼                                                 |
| Showing 1 to | o 2 of 2 entries |            |         | «    | < 1           | > >>                                                |

# Form menambah data Kelas dengan klik tombol "+ Data Kelas"

|                |                                  |                                          | 1. Isi data form                                    |
|----------------|----------------------------------|------------------------------------------|-----------------------------------------------------|
|                |                                  |                                          | Master Kelas<br>dengan lengkap                      |
| Masukkan Kelas | 0                                |                                          |                                                     |
| Aktif          | ~                                |                                          | 2. Data sudah terisi<br>Jengkan, bisa klik "Cancel" |
| Cance          | el Save                          | $\leq$                                   | membatalkan data, "Save"                            |
|                | Masukkan Kelas<br>Aktif<br>Cance | Masukkan Kelas<br>Aktif ~<br>Cancel Save | Masukkan Kelas<br>Aktif<br>Cancel Save              |

#### 4.1.1.3. Master Tarif

| Form N        | Master Tarif                                  |                                    |   |                                           |                          | 0 | Data Tar    |
|---------------|-----------------------------------------------|------------------------------------|---|-------------------------------------------|--------------------------|---|-------------|
| Data          | a Tarif                                       |                                    |   |                                           |                          |   |             |
|               |                                               |                                    |   |                                           |                          |   |             |
| lisplay       | 10 v records                                  |                                    |   | Search                                    |                          |   | Q           |
| nisplay<br>No | 10 records                                    | Cashflow                           | • | Search<br>Tarif (Rp)                      | Status                   | ¢ | Q           |
| Display       | 10 records Kelas  Kelompok A                  | Cashflow<br>001 - SPP              | • | Search<br>Tarif (Rp)<br>100.000           | Status<br>Aktif          | ÷ | Q<br>Action |
| No<br>1<br>2  | 10 vrecords<br>Kelas kelompok A<br>Kelompok B | Cashflow<br>001 - SPP<br>001 - SPP | • | Search<br>Tarif (Rp)<br>100.000<br>50.000 | Status<br>Aktif<br>Aktif | ¢ | Action      |

#### Form menambah data Kelas dengan klik tombol "+ Data Kelas"

| Modul Sekolah  |                    |      | 1. Isi data form<br>Master Tdarif<br>engan lengkap | nurul V                                     |              |
|----------------|--------------------|------|----------------------------------------------------|---------------------------------------------|--------------|
| Kode Cashflow  | Pilih Kode Cashflo | W ~  |                                                    |                                             |              |
| Kelas<br>Nilai | Masukkan Nilai     | •    |                                                    | 2. Data sudah terisi                        |              |
| Status         | Aktif              | ~    | leng<br>men                                        | jkap, bisa klik "Can<br>nbatalkan data, "Sa | cel"<br>ave" |
|                | Cancel             | Save |                                                    | menyimpan data                              |              |

#### 4.1.2. Kesiswaan

Pada menu Kesiswaan ini terdiri beberapa sub menu lagi, diantaranya

#### 4.1.2.1. Data Siswa

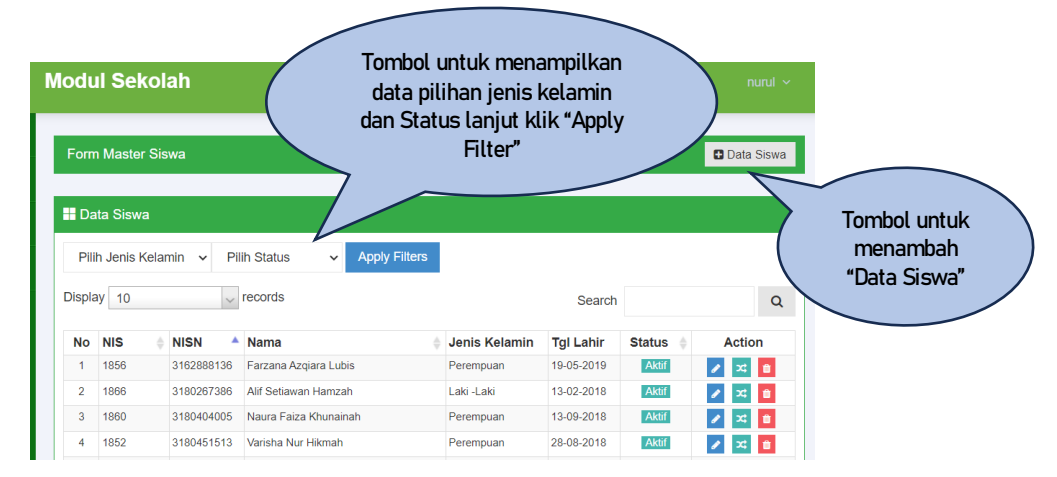

| orm Master Siswa |                        | 🖸 Data Siswa                       |
|------------------|------------------------|------------------------------------|
| NIS              | Masukkan NIS           |                                    |
| NISN             | Masukkan NISN -        | / I. Isi data form<br>Master Siswa |
| Nama Siswa       | Masukkan Nama Sist 🚯   | dengan lengkap                     |
| Jenis Kelamin    | Pilih Jenis Kelamin- 🗸 |                                    |
| Tanggal Lahir    | dd/mm/yyyy             |                                    |
| Agama            | Pilih Agama 🗸          | 2. Data sudah terisi               |
| Nama Ayah        | Masukkan Nama Aya 📵    | lengkap, bisa klik "Cancel"        |
| Nama Ibu         | Masukkan Nama Ibu 🕚    | membatalkan data, "Save"           |
| Alamat           | Masukkan Alamat 🚯      | menyimpan data                     |
| Status           | Aktif 🗸                |                                    |

Form menambah data siswa dengan klik tombol "+ Data Siswa"

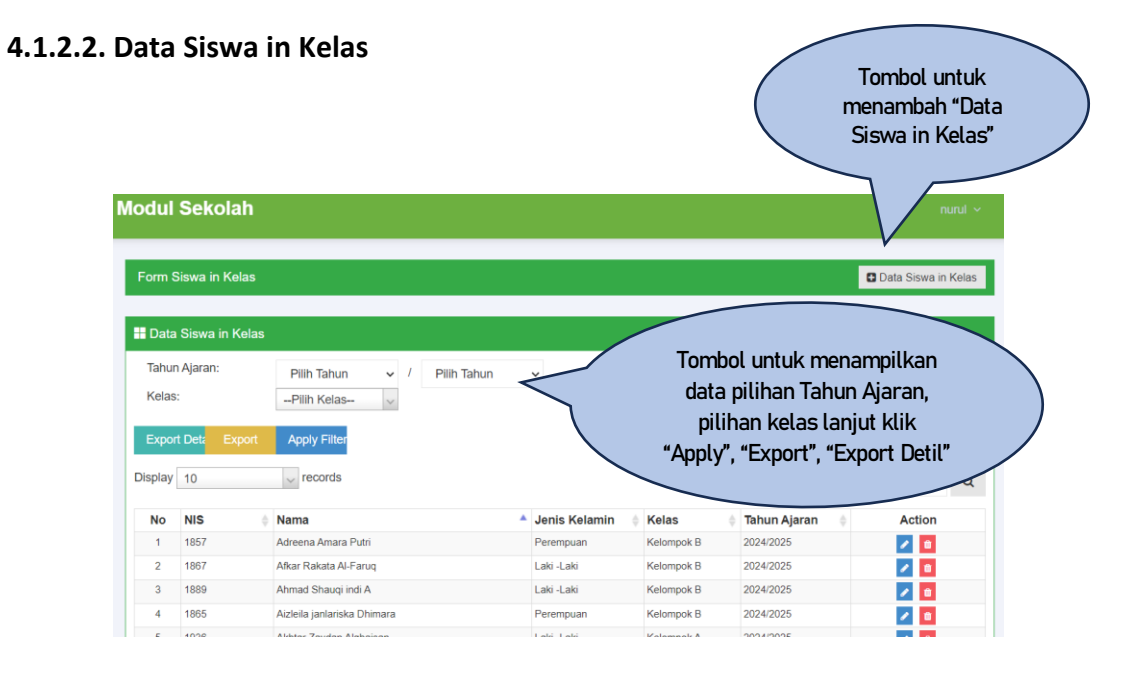

| Modul Sekolah       |             |      |        | nurul ~                                                 |
|---------------------|-------------|------|--------|---------------------------------------------------------|
| Form Siswa in Kelas |             |      |        | 1. Isi data form                                        |
| Nama Siswa<br>Kelas | Pilih Siswa | ~    |        | dengan lengkap                                          |
| Tahun Ajaran        | 2024 ~      | 1    | 2024 ~ |                                                         |
| Periode Awal        | dd/mm/yyyy  |      |        |                                                         |
| Periode Akhir       | dd/mm/yyyy  |      |        |                                                         |
|                     |             |      |        | 2. Data sudah terisi                                    |
|                     | Cancel      | Save | $\leq$ | lengkap, bisa klik "Cancel"<br>membatalkan data, "Save" |
|                     |             |      |        | menyimpan data                                          |

# 4.1.2.3. Penerimaan / Pengeluaran

| Form                | Penerimaan /                                         | ' Pengeluaran                                                                                                    | data pili<br>lanjut k                                                                                                    | han Periode<br>Ilik "Apply F                                  | ilters"                                    |                                                      | Data Penerimaa                                  | an / Pengeluaran                 |  |
|---------------------|------------------------------------------------------|----------------------------------------------------------------------------------------------------|----------------------------------------------------------------------------------------------------|---------------------------------------------------------------|--------------------------------------------|------------------------------------------------------|-------------------------------------------------|----------------------------------|--|
| Data<br>Pilih       | a Penerimaan<br>Periode Bulan                        | <ul> <li>/ Pengeluaran</li> <li>Pilih Periode Ta</li> <li>records</li> </ul>                                                          | hun v Pilih Jenis v /                                                                                                    | Apply Filters                                                 |                                            | 500                                                  |                                                 | Tombol untuk<br>menambah "+ Data |  |
| lopicy              | Transal                                              | Kada Daadalaana A                                                                                                    |                                                                                                    | Devie de                                                      | NUL-1                                      | Jania                                                |                                                 | Penerimaan/                      |  |
| Mo                  |                                                      |                                                                                                    |                                                                                                    | renode                                                        | NIIAI                                      | Jenis =                                              |                                                 | Popoolijaran                     |  |
| <b>No</b>           | 02-07-2024                                           | (1899) Salahuddin Al<br>Ayubi                                                                                                    | Penerimaan 002 - Daftar Ulang                                                                                                    | Juli 2024                                                     | 100.000                                    | Penerimaan                                           | Approved                                        | Fengetuaran                      |  |
| <b>No</b><br>1<br>2 | 17-07-2024                                           | (1899) Salahuddin Al<br>Ayubi<br>(1909) Alecio Zhafran<br>Rafisqy                                                                     | Penerimaan 002 - Daftar Ulang<br>Penerimaan 003 - Uang Pangkal                                                                        | Juli 2024<br>Juli 2024                                        | 2.000.000                                  | Penerimaan<br>Penerimaan                             | Approve.<br>Menunggu Approve                    |                                  |  |
| No<br>1<br>2<br>3   | 12-07-2024<br>17-07-2024<br>17-07-2024               | (1899) Salahuddin Al<br>Ayubi<br>(1909) Alecio Zhafran<br>Rafisqy<br>(1909) Alecio Zhafran<br>Rafisqy                                 | Penerimaan 002 - Daftar Ulang<br>Penerimaan 003 - Uang Pangkal<br>Penerimaan 001 - SPP                                                | Juli 2024<br>Juli 2024<br>Juli 2024                           | 100.000<br>2.000.000<br>100.000            | Penerimaan<br>Penerimaan<br>Penerimaan               | Approve<br>Menunggu Approve<br>Menunggu Approve |                                  |  |
| No 1 2 3 4          | 12-07-2024<br>17-07-2024<br>17-07-2024<br>11-07-2024 | (1899) Salahudin Al<br>Ayubi<br>(1909) Alecio Zhafran<br>Rafisqy<br>(1909) Alecio Zhafran<br>Rafisqy<br>(1921) Zain Rasyid<br>Alafasy | Penerimaan 002 - Daftar Ulang<br>Penerimaan 003 - Uang Pangkal<br>Penerimaan 001 - SPP<br>Penerimaan 002 - Daftar Ulang -<br>TESbyDEV | Juli 2024<br>Juli 2024<br>Juli 2024<br>Juli 2024<br>Juli 2024 | 100.000<br>2.000.000<br>100.000<br>100.000 | Penerimaan<br>Penerimaan<br>Penerimaan<br>Penerimaan | Approve<br>Menunggu Approve<br>Menunggu Approve |                                  |  |

Form menambah data Penerimaan / Pengeluaran dengan klik tombol "+ Data Penerimaan / Pengeluaran

| Modul Sekolah              |                         | nurul ~                                                  |
|----------------------------|-------------------------|----------------------------------------------------------|
| Form Penerimaan / Pengelua | aran                    | Data Penerim<br>1. Isi data form<br>Master Siswa         |
| Tanggal                    | 19/07/2024              | dengan lengkap                                           |
| Penerimaan/Pengeluaran     | Pilih Jenis             | ·                                                        |
| Kode Cashflow              | Pilih Kode Cashflow     | ~                                                        |
| Kode Bantu                 | Pilih Kode Bantu        | ~                                                        |
| Uraian                     | Masukkan Uralan         | 2. Bila data sudah terisi<br>lengkap, bisa klik "Cancel" |
| Periode Pembayaran         | Juli v Tahun 2024 v     | "Add" untuk menambah data                                |
| Nilai                      | Masukkan Nilai          | periode pembayaran, klik<br>"Simpan & Tambah Baru"       |
|                            | Cancel Add Simpan & Tam | untuk menyimpan data                                     |

# 4.1.3. Keuangan Sekolah

# 4.1.3.1. Permintaan Persetujuan

| Modul Sekolah                  |                                                 |     |                                                   | 1. Pilih salah satu<br>status untuk memilih |             |
|--------------------------------|-------------------------------------------------|-----|---------------------------------------------------|---------------------------------------------|-------------|
| Status<br>Tanggal Penerimaan   | Menunggu Persetujuan V<br>19-07-2024 🛱          | s/d | 19-07-2024                                        | 2. Pilih tang                               | igal<br>ode |
| Sudah diKirim/Sudah     No Act | diSetujui<br>No Pengiriman<br>Jumlah Seluruhnya |     | 3. klik "Lihat Data"<br>untuk menampilkan<br>data | 0<br>Total Pengiriman                       |             |

Tampilan data sesuai dengan pilihan status (Sudah dikirim/ Sudah di Setujui)

|               | Sekol             | ah       |                            |   |     |                    |         | nurul            |
|---------------|-------------------|----------|----------------------------|---|-----|--------------------|---------|------------------|
| Perminta      | aan Pers          | etujuan  |                            |   |     |                    |         |                  |
|               | St                | atus     | Sudah diSetujui            | ~ |     |                    |         |                  |
| Tango         | gal Penerim       | naan     | 01-07-2024                 |   | s/d | 18-07-2024         |         |                  |
|               |                   |          | Lihat Data                 |   |     |                    |         |                  |
| Sudah         | n diKirim/        | /Sudah d | diSetujui                  |   |     |                    |         |                  |
| 3 Sudah<br>No | n diKirim/<br>Act | /Sudah o | diSetujui<br>No Pengirimar | 1 |     | Tanggal Pengiriman | Petugas | Total Pengiriman |

# 4.1.3.2. Input Bukti Setor Bank

| ukti Setor       |               |            |                    |                                      | 1. Pilih s<br>status un<br>tampi | salah satu<br>tuk memili<br>lan data | h             |
|------------------|---------------|------------|--------------------|--------------------------------------|----------------------------------|--------------------------------------|---------------|
| Status           | Sudah dilnput | ·          |                    |                                      |                                  |                                      |               |
| nggal Penerimaan | 01-07-2024    | ₩ s/d      | 19-07-2024         | i                                    |                                  |                                      |               |
| Data Bukti Seto  | Lihat Data    |            |                    |                                      |                                  | 2. Pilih tar<br>masa per             | nggal<br>iode |
| No Act           | No Pengiriman | Tanggal Pe | > 3. klii<br>untuk | ("Lihat Data"<br>menampilkan<br>data |                                  | Bukti Setor                          |               |

# Tampilan data sesuai dengan pilihan status

| -               | langgar Pengiriman  | Petugas                             | Total Pengiriman                                  | Bukti Setor                                                  |
|-----------------|---------------------|-------------------------------------|---------------------------------------------------|--------------------------------------------------------------|
| ST/TK/2024/0001 | 18-07-2024 16:25:19 | Nurul Rohimah                       | 200.000,00                                        | BNI/09878                                                    |
|                 | ST/TK/2024/0001     | ST/TK/2024/0001 18-07-2024 16:25:19 | ST/TK/2024/0001 18-07-2024 16:25:19 Nurul Rohimah | ST/TK/2024/0001 18-07-2024 16:25:19 Nurul Rohimah 200.000,00 |

#### 4.1.4. Laporan Sekolah

Menu laporan sekolah ini terdiri dari beberapa sub menu, diantaranya:

#### 4.1.4.1. Laporan Detil Penerimaan / Pengeluaran

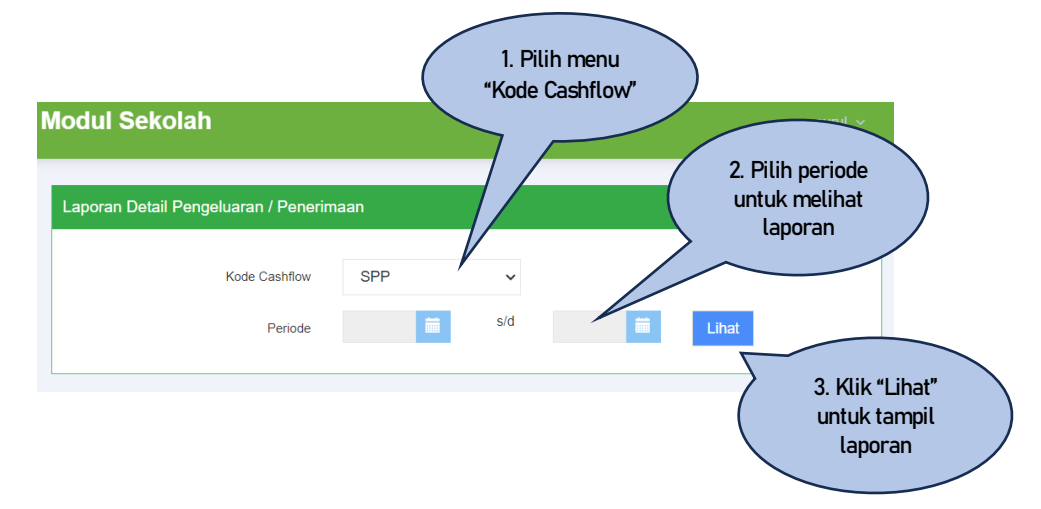

#### Tampilan cetak laporannya sebagai berikut:

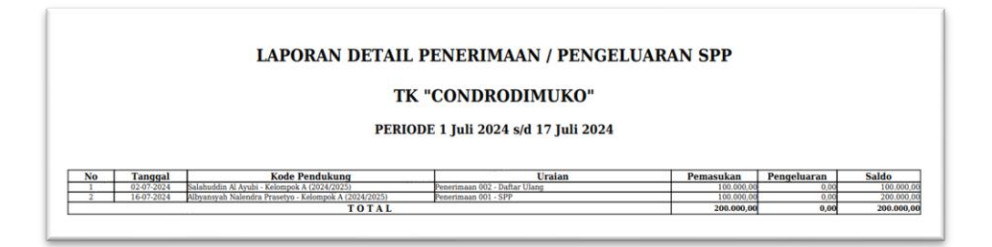

# 4.1.4.2. Laporan Rekap Penerimaan / Pengeluaran

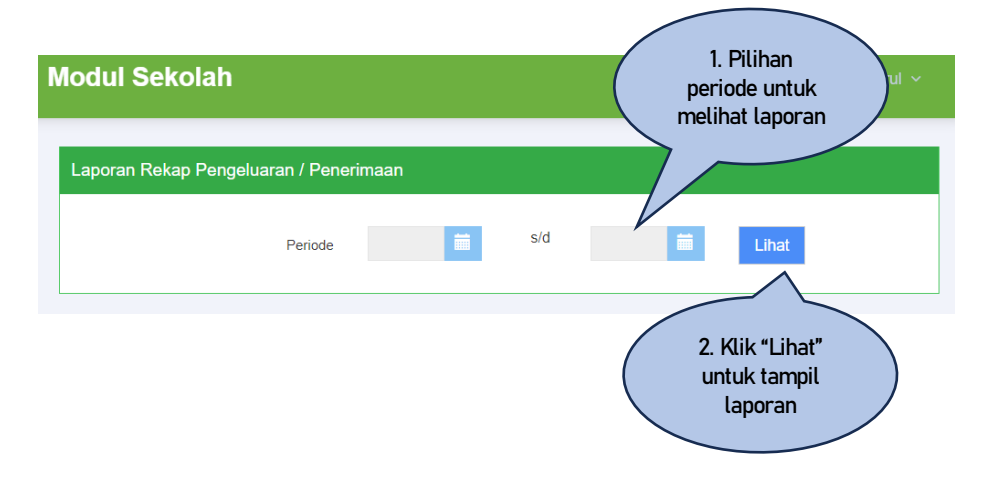

Tampilan cetak laporannya sebagai berikut:

| L            | APORAN REKAP PEN                                                   | NERIMAAN / PENGEL            | UARAN PER C       | ASHFLOW                               |
|--------------|--------------------------------------------------------------------|------------------------------|-------------------|---------------------------------------|
|              |                                                                    | TK "CONDRODIMUK              | 0"                |                                       |
|              |                                                                    |                              |                   |                                       |
|              | DE                                                                 | PIODE 1 Juli 2024 c/d 17 Jul | \$ 2024           |                                       |
|              | PE                                                                 | RIODE 1 Juli 2024 s/d 17 Jul | i 2024            |                                       |
|              | PE                                                                 | RIODE 1 Juli 2024 s/d 17 Jul | li 2024           |                                       |
| No           | PE<br>Kode Cashflow                                                | RIODE 1 Juli 2024 s/d 17 Jul | Li 2024           | Surplus                               |
| No<br>1      | PE<br>Kode Cashflow<br>001 - SPP                                   | RIODE 1 Juli 2024 s/d 17 Jul | Cost              | Surplus                               |
| No<br>1<br>2 | PE<br>Kode Cashflow<br>001 - SPP<br>002 - Deftar Ulang<br>01 - SPP | RIODE 1 Juli 2024 s/d 17 Jul | Cost 0.00<br>0.00 | Surplus<br>100.00<br>100.00<br>100.00 |

# 4.1.4.3. Laporan Monitoring Penunggakan

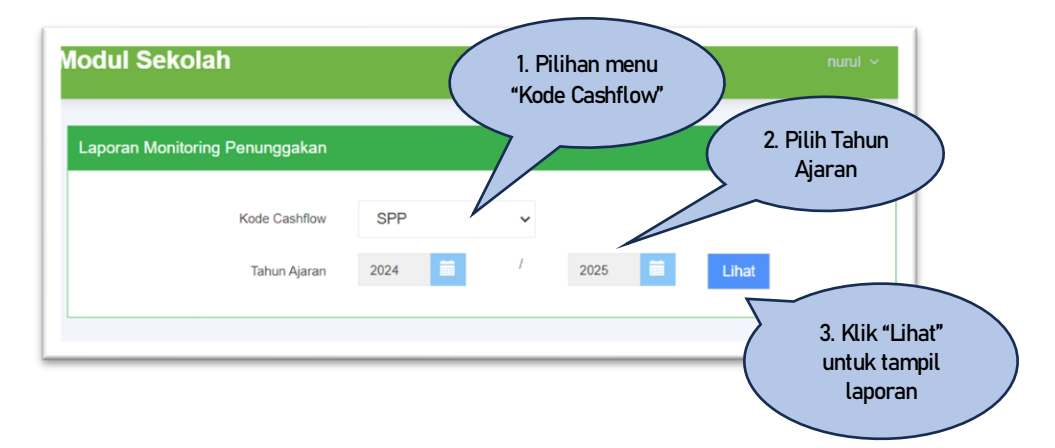

Tampilan cetak laporannya sebagai berikut:

| L     | APOR     | AN MONITORING PENU         | NGGAKAN SPP |
|-------|----------|----------------------------|-------------|
|       |          | TAHUN AJARAN 2024/20       | 25          |
| Dafta | r Siswa: | A:                         |             |
| No    | NIS      | Nama Siswa                 | Kelas       |
| 1     | 1936     | Akhtar Zaydan Alghaisan    | Kelompok A  |
| 2     | 1925     | Alnafaza Balqis Khatami    | Kelompok A  |
| 3     | 1906     | Amanda Archelia            | Kelompok A  |
| 4     | 1907     | Ananda Archelia            | Kelompok A  |
| 5     | 1932     | Bening Cahaya Hafizah      | Kelompok A  |
| 6     | 1937     | Callista Balqis Maharani   | Kelompok A  |
| 7     | 1947     | Cheva Gilviani Kusuma      | Kelompok A  |
| 8     | 1941     | Clemira Dwimariska Dhimara | Kelompok A  |
| 9     | 1902     | Dhiaulmaliki Hidayat       | Kelompok A  |
| 10    | 1948     | Elnara Zhaitunnisa         | Kelompok A  |
| 11    | 1905     | Ezra Alvaro Kusuma         | Kelompok A  |
| 12    | 1912     | Faranissa Bella            | Kelompok A  |
| 13    | 1931     | Fatimah Az-zahra           | Kelompok A  |
| 14    | 1930     | Felicia Rashiqa Hindio     | Kelompok A  |
| 15    | 1924     | Gibran Virendra Al-khalifi | Kelompok A  |
| 16    | 1940     | Hadzkya Almahira           | Kelompok A  |
| 17    | 1929     | Hafizh Zikri Alfiando      | Kelompok A  |
| 18    | 1939     | Haufan Hazza Ar-raziq      | Kelompok A  |

# 4.2. HCR (Biodata Pegawai

| lodul S     | dm                |                                    |                      | nurul v                                      |            |
|-------------|-------------------|------------------------------------|----------------------|----------------------------------------------|------------|
| 🖿 DASH      | IBOARD HCR        |                                    |                      |                                              |            |
| 🔡 Daftar I  | Pegawai yang me   | ndapatkan Cuti Besar dan Cuti Wind | luan                 | 👪 Daftar Pegawai yg Sedang Mengajukan Cuti   | i.         |
| Display 1   | 0                 | records Search                     | Q                    | Display 10 records Search Q                  |            |
| No 🔺        | NIP               | NAMA PEGAWAI                       | JENIS CUTI           | No NIP I NAMA PEGAWAI I MULAI I AKHIR 🚽 LAMA |            |
| 1           | 8509003-YPK       | Bambang Santoso                    | Tunjangan Cuti Besar | No data available in table                   |            |
| 2           | 6182057 K3        | Edy Prasetyo                       | Tunjangan Cuti Besar | No records found to show                     |            |
| 3           | 7912004-YPK       | Nur Herawaty H                     | Tunjangan Cuti Besar |                                              |            |
| 4           | 6916001KET        | Okto Rinaldi Sagala                | Tunjangan Cuti Besar |                                              | 1          |
| 5           | 6789012 K3        | Slamet Suwardi                     | Tunjangan Cuti Besar |                                              |            |
| Showing 1 t | to 5 of 5 entries | ~                                  | ★ 1 > >              |                                              |            |
|             |                   | 📰 Daftar 10 Pe                     | gawai Terlambat      |                                              |            |
|             |                   | Display 10                         | ✓ records            | Search Kolom "Search untuk menca             | :h"<br>ari |
|             |                   | No NIP                             | NAMA PEGAW/          | AI 🔶 TANGGAL 🗸 TERLAMBAT 💦 dan menamnill     | kai        |
|             |                   | 1 000030                           | /DV Bambana Cantosa  | data pegawa                                  | ai         |